# 大学生協アプリ(公式) アプリ登録の流れ 【学生・教職員向け】

Ver2.2(2023/10/31 更新)

# 目次

| 1. | 決済完了メール            | 3   |
|----|--------------------|-----|
| 2. | メールアドレス変更          | 4   |
| З. | 決済完了メール            | .19 |
| 4. | パスワード設定            | 20  |
| 5. | 大学生協アプリ(公式) ダウンロード | 27  |
| 6. | 大学生協アプリ(公式) サインイン  | 28  |
| 7. | 大学生協電子マネー登録        | .33 |

#### 1. 決済完了メール

ップ

# 『【重要】大学生協加入 組合員番号のお知らせと「アプリ登録」の お願い』(メールタイトル)内の大学生協アプリ案内サイトの URL をタ

|                                                                                                    | うんじつ ビビーア フラ 豆式K1 (78) 原則 (1                                                                                                    |
|----------------------------------------------------------------------------------------------------|----------------------------------------------------------------------------------------------------|
| 加入 Web 学生001 さま                                                                                                    |                                                                                                    |
| 大学生協こご加入をいただき                                                                                                    | き、調こありがとうございます。                                                                                                    |
| この度お手続きいただいた内<br>確認をお願いいたします。                                                                                                    | 3 第こついてご案内いたします。お申込内容と相違がないか、ご                                                                                                    |
| 【このメールは、組合員証発行                                                                                                    | 行までの生協加入証明となりますので、保存をしてください。】                                                                                                    |
| こ川人された大学生協                                                                                                    | 十葉大学生活協同組合<br>201611112                                                                                                    |
| 照 <b>合番</b> 亏                                                                                                    |                                                                                                    |
| 主協加入                                                                                                    |                                                                                                    |
| 子生総合共消                                                                                                    |                                                                                                    |
| 子生始间度性标项                                                                                                    |                                                                                                    |
|                                                                                                    | 19771日1年前2000円                                                                                                    |
| 子生生活110番<br>素子                                                                                                    |                                                                                                    |
| ₩J Y-↑                                                                                                    | 96000 III                                                                                                    |
| 払込金額合計                                                                                                    | 190950円                                                                                                    |
| お支払方法                                                                                                    | <br><br>」<br>- コンピー決済                                                                                                    |
|                                                                                                    |                                                                                                    |
| 【加人 Web 学生001さまの組                                                                                                    | 给員番号】                                                                                                    |
| 組合員記は「大学生協アプリ                                                                                                    | (公式)」内に表示されます。                                                                                                    |
| 「大学生協アプリ(公式)」に                                                                                                    | つきましては、以下のWebページでご案内しております。                                                                                                    |
| ご加入者さまは「大学生協ア<br>アドレスをIDとして登録させて                                                                                                    | 'ブリ(公式)」の利用者として、このメールをお送りしているメール<br>ていただいております。                                                                                                    |
| 下記のページをご覧いただき<br>ご利用になれます。                                                                                                    | ミ、案内に沿ってバスワードの登録をしていただくだけで、すくに                                                                                                    |
|                                                                                                    |                                                                                                    |
| https://apps.univ.coop/mot                                                                                                    | <u>pileapp/flow-student/</u>                                                                                                    |
| https://apps.univ.coop/mot                                                                                                    | bileapp/flow-student/<br>利用できない方は、生協窓口までお申し出ください。                                                                                                    |
| https://apps.univ.coop/mod<br>「大学生協アブリ(公式)」が<br>学生総合共済、学生賠償責<br>マイベージをご利用(ださい。                                                                                    | bileapp/flow-student/<br>利用できない方は、生協窓口までお申し出ください。<br>任保険、就学費用保障保険にご加入の方は、下記URLより共済<br>,                                                                   |
| https://apps.univ.coop/mot<br>「大学生協アブリ(公式)」がみ<br>学生総合共済、学生賠償責<br>マイベージをご利用(ださい。<br>【「CO・OP学生総合共済 か<br>い。】                                                         | bileapp/flow-student/<br>利用できない方は、生協窓口までお申し出ください。<br>任保険、就学費用保障保険にご加入の方は、下記URLより共済<br>。<br>D入申込受付のあ知らせ」がお手元に到着後に、ご登録くださ                                   |
| https://apps.univ.coop/mod<br>「大学生協アブリ(公式)」が<br>学生総合共演、学生賠償費<br>マイベージをご利用(ださい。<br>【「CO-OP学生総合共済 か<br>い。】<br>https://mypage.coopkyosal                             | bileapp/flow-student/<br>利用できない方は、生協窓口までお申し出ください。<br>任保険、就学費用保障保険和ご加入の方は、下記URLより共済<br>。<br>の入申込受付のお知らせ」がお手元に到着後に、ご登録くださ<br>Lcoop/register/student_step1   |
| https://apps.univ.coop/mot<br>「大学生協フブリ(公式)」が<br>学生総合共済、学生賠償費<br>マイベージをご利用ください。<br>【「CO-OP学生総合共済 カ<br>い。】<br>https://mypage.coopkyosai                             | bileapp/flow-student/<br>利用できない方は、生協窓口までお申し出ください。<br>任保険、就学費用保障保険などご加入の方は、下記URLより共済<br>。<br>の人申込受付のお知らせ」がお手元に到着後こ、ご登録くださ<br>i.coop/register/student_step1 |
| https://apps.univ.coop/mod<br>「大学生協フブリ(公式)」が<br>学生総合共済、学生賠償費<br>マイページをご利用でされい。<br>【「CO・OP学生総合共済 カ<br>い。】<br>https://mypage.coopkyosal<br>-<br>本メール送信元<br>大学生ドロ両組会 | bileapp/flow-student/<br>利用できない方は、生協窓口までお申し出ください。<br>任保険、就学費用保障保険にご加入の方は、下記URLより共済<br>。<br>の入申込受付のお知らせ」がお手元に到着後に、ご登録くださ<br>i.coop/register/student_step1  |
| https://apps.univ.coop/mod<br>「大学生協フブリ(公式)」が<br>学生総合共演、学生賠償番<br>マイベージをご利用(ださい。<br>【「CO-OF学生総合共演 力<br>い。】<br>https://mypage.coopkyosal                             | bileapp/flow-student/<br>利用できない方は、生協窓口までお申し出ください。<br>任保険、就学費用保障保険にご加入の方は、下記URLより共済<br>。<br>D入申込受付のお知らせ」がお手元に到着後に、ご登録くださ<br>Loop/register/student_step1    |

р. З

アプリのサインインに利用するメールアドレスを変更する場合、
 大学生協アプリ案内サイト内のメールアドレス変更フォームのリ

ンクをタップ

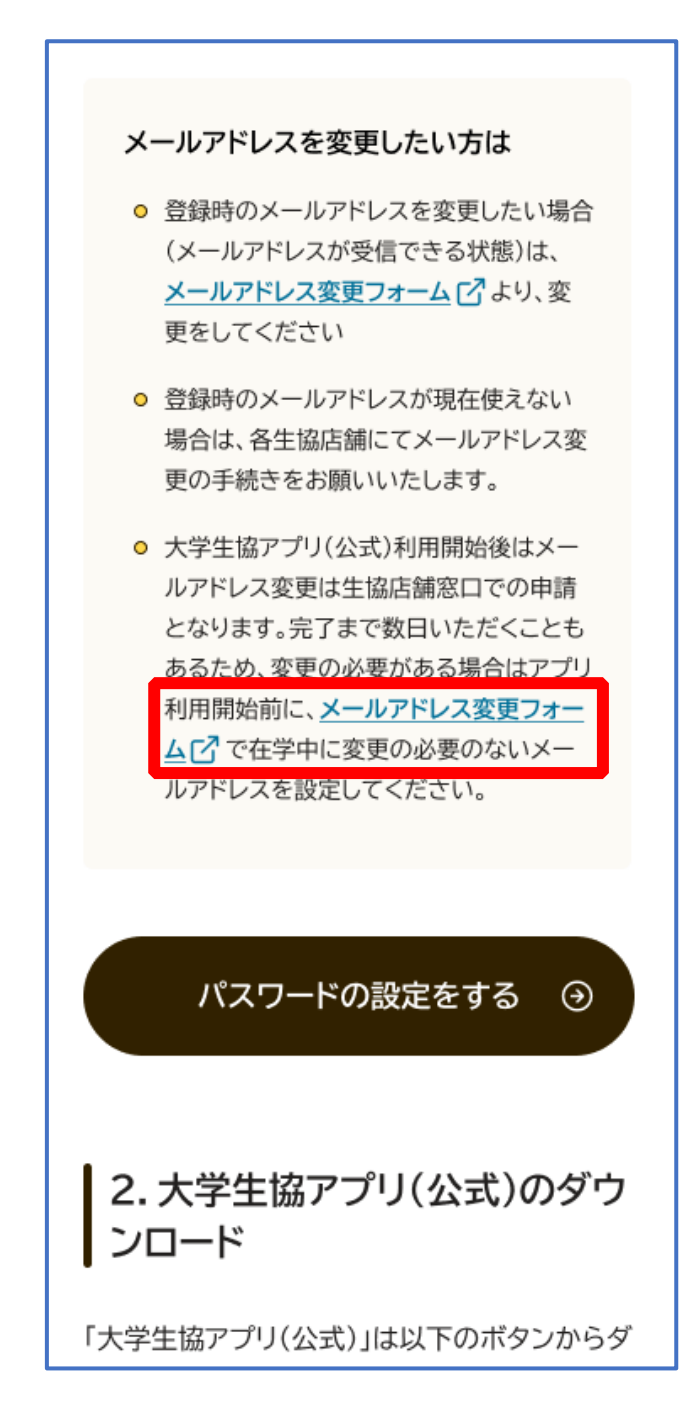

変更しない場合は、【3.決済完了メール】(P.19)へ

# ② 「変更処理を開始する」をタップ

| メールアドレスの変更                                                                                                    |
|----------------------------------------------------------------------------------------------------|
| このページでは、大学生協組合員管理システムに<br>ご登録いただいているメールアドレスの変更 を受け<br>付けています。                                                                      |
| ご注意:<br>すでに「大学生協アプリ(公式)」で大学生協電子マネー<br>をご利用の方は、このページでのメールアドレス変更はで<br>きませんのでご注意ください。このページで変更された場<br>合は、アプリでの電子マネー利用に不具合が発生いたしま<br>す。 |
| 準備いただくもの <ul> <li>現在登録いただいているメールアドレスが受信できる環境</li> <li>変更後のメールアドレスが受信できる環境</li> <li>生協ご加入時にメールでご案内した組合員番号</li> </ul>                |
| 組合員番号がご不明の場合は、恐れ入りますが生協店舗に<br>お問い合わせください。<br>準備がそろいましたら、次のページにお進みください。                                                             |
| 変更処理を開始する                                                                                                    |
| ◎ 2023 生活協同組合連合会大学生協事業連合<br>大学生協事業連合 個人情報保護方針                                                                                      |

# ③ 「生協組合員番号」と「ご本人さまの生年月日」を入力し、「入 力内容を確認する」をタップ

| 個人情報         登録内         パ、スコード         メールアドレ         パ、スコード         登録           入力         容確認         確認         ス変更         確認         完了 |
|----------------------------------------------------------------------------------------------------|
| <ul> <li>中断する</li> </ul>                                                                                                    |
| 生年月日と組合員番号をご入力ください。                                                                                                    |
|                                                                                                    |
| 生拉细合胃恶品                                                                                                    |
| 上回加口口長田う<br>半角数字で12桁でご入力ください。                                                                                                    |
|                                                                                                    |
|                                                                                                    |
|                                                                                                    |
| 入力内容を確認する                                                                                                    |
|                                                                                                    |
|                                                                                                    |
| 。 2023 生活協同組合連合会大学生協事業連合                                                                                                    |
| 大学生協事業連合 個人情報保護方針                                                                                                    |

#### ※組合員番号は決済完了メールに記載されています

# ④ 表示された内容で相違なければ「メールアドレスを検索する」を タップ

| • 449.3.2                                           |
|-----------------------------------------------------|
| 入力内容を確認いただき相違がなければ「<br>メールアドレスを検索する」ボタンを押し<br>て下さい。 |
|                                                     |
| 生協組合員番号                                             |
| 生年月日                                                |
| メールアドレスを検索する                                        |
| 入力内容に誤りがある場合は、前の画面に戻り再度<br>入力してください。                |
| 入力内容を訂正する                                           |
|                                                     |
|                                                     |
| 6 2023 生活協同組合連合会大学生協事業連合<br>大学生協事業連合 個人情報保護方針       |

p. 7

# ⑤ 登録済のメールアドレスが表示されるため確認

| 個人情報<br>入力<br>20日7<br>30日2<br>30日2<br>30日7<br>40日<br>40日<br>40日<br>40日<br>40日<br>40日<br>40日<br>40日<br>40日<br>40日 |
|----------------------------------------------------------------------------------------------------|
| ご登録いただいている以下のメールアドレ<br>スにパスコードをメールで送信いたしま<br>す。受信されたメールの指示に従って、パ<br>スコードの入力をお願いいたします。                            |
| メールアドレス                                                                                                    |
| バスコードを送信する<br>入力内容に誤りがある場合は、前の画面に戻り再度                                                                            |
| 入力してください。         入力内容を訂正する                                                                                      |
| バスコードが届かない場合には@univ.coopドメイ<br>ンからの受信拒否が設定されていないかを確認の<br>上、あらためて操作を行ってください。                                      |
| <ul> <li>2023 生活協問組合連合会大学生協事業連合<br/>大学生協事業連合 個人情報保護方針</li> </ul>                                                 |

⑥ 登録済のメールアドレスを変更する場合は「パスコードを送信する」をタップ

|                                                      | メールアドレスの変更                                     |
|------------------------------------------------------|------------------------------------------------|
| 型人情報 会員内 A* 21-+* A<br>入力 容容認 確認                     | -475°1 11°23-5° 登録<br>攻克 被認 克?                 |
|                                                      | 中新する                                           |
| ご登録いただいている<br>スにバスコードをメ-<br>す。受信されたメール<br>スコードの入力をお願 | 以下のメールアドレ<br>−ルで送信いたしま<br>の指示に従って、バ<br>いいたします。 |
|                                                      |                                                |
| メールアドレス                                              | -                                              |
| パスコードオ                                               | を送信する                                          |
| 入力内容に誤りがある場合。<br>入力してください。                           | 4、前の画面に戻り再度                                    |
| 入力内容を                                                | IIE93                                          |
| バスコードが届かない場合は<br>ンからの受信拒否が設定され<br>上、あらためて操作を行って      | こは@univ.coopドメイ<br>いていないかを確認の<br>てください。        |
|                                                      |                                                |
| ◎ 2023 生活協問組合連<br>大学生協事業連合 ❹                         | 合会大学生協事業連合<br>I人情報保護方針                         |

## ⑦ 以下の画面に遷移したら受信したメールを確認する

『件名:大学生協加入情報(メールアドレス)変更受付』

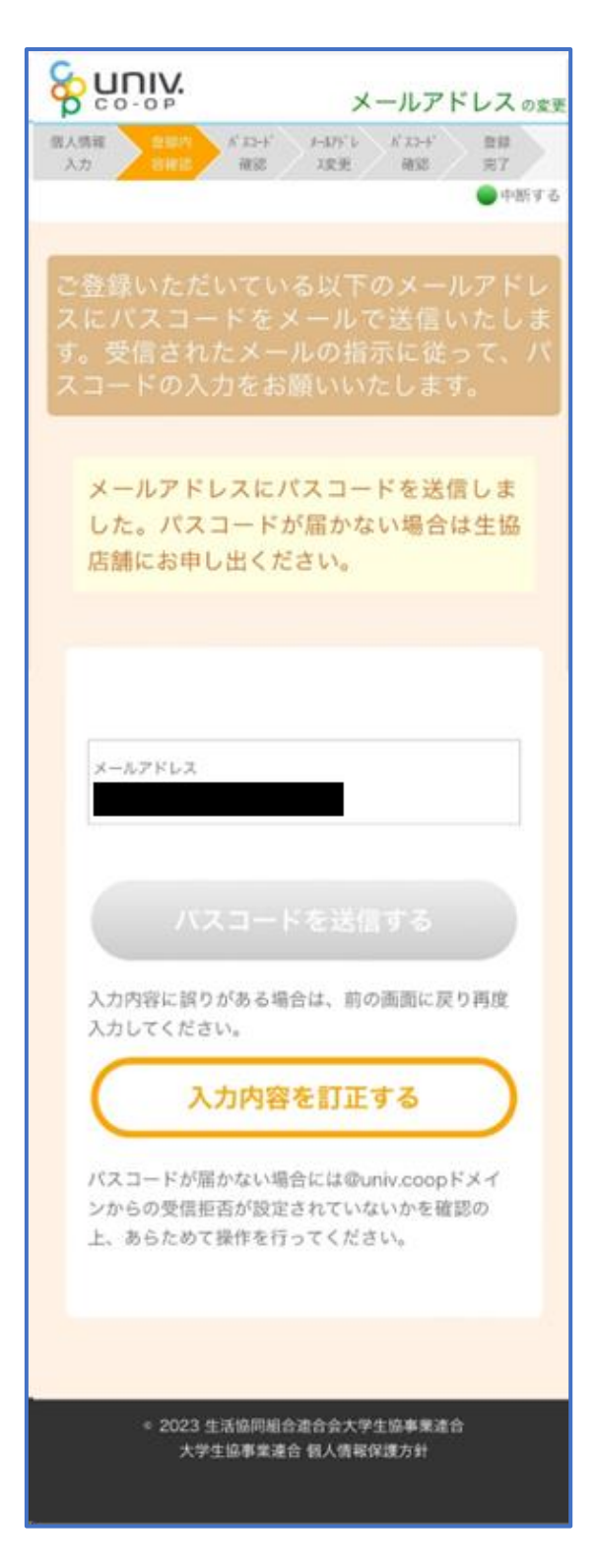

# ⑧ パスコードを確認し、URLをタップしてパスコード入力画面を

開く

krm-mailregist@univ.coop 11:21 宛先: 大学生協加入情報(メール アドレス)変更受付 こんにちは。生活協同組合連合会大学生協 事業連合です。 「メールアドレス変更Webページ」をご利 用いただきありがとうございます。この メールは「メールアドレス変更受付ペー ジ」からのパスコード(6桁の数字)のお 届けになります。 このパスコードを使い「大学生協アプリ (公式)」サインイン用のメールアドレス の登録を行って下さい。 \_\_\_\_\_ パスコード:152637 \_\_\_\_\_ メールアドレスの登録は、以下のURLより パスコード入力画面を開き、画面の案内に 従いパスコードを入力して下さい。パス コード認証後、メールアドレスの登録処理 が終了致します。 https://apps-test.univ.coop/maedit/ 9f9da2352227a98c4071f80c0f950bc5. univ このメールにお心当たりがない場合は、お 手数ではありますが本メールを削除いただ きますようお願いいたします。

# ⑨ パスコードを入力し、「パスコードを確認する」をタップ

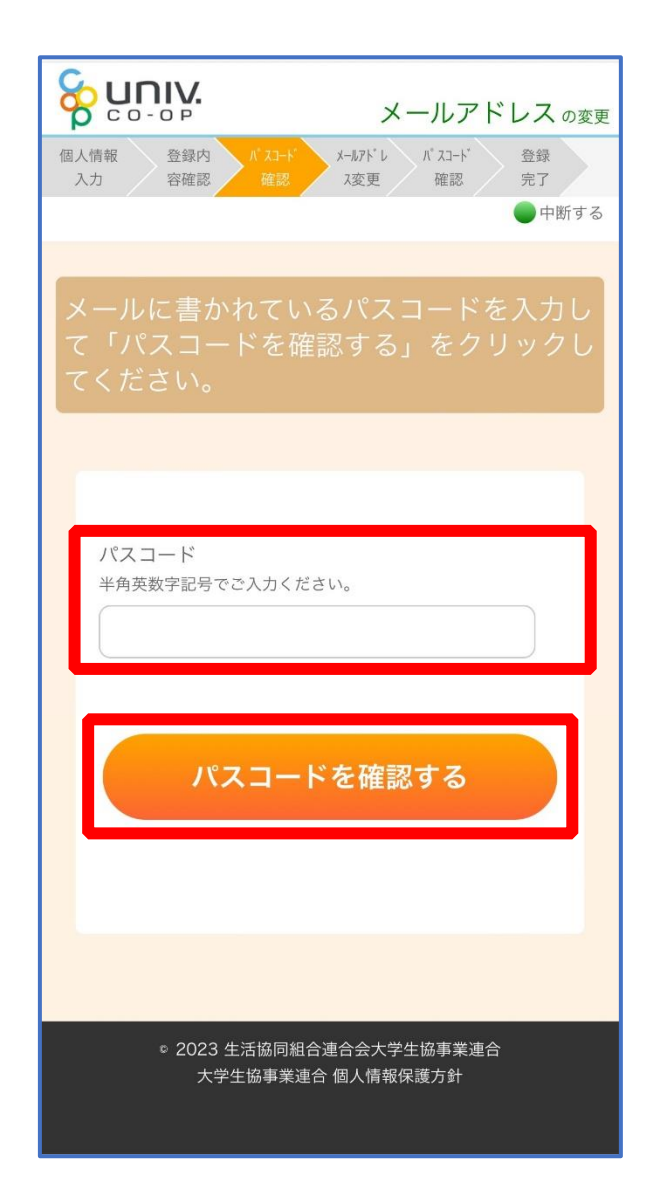

# ① ご利用希望のメールアドレスを入力し、「入力内容を確認する」 をタップ

| 個人情報         登録内         パスコード         メールアドレ         パスコード         登録           入力         容確認         確認         ス変更         確認         完了 |
|----------------------------------------------------------------------------------------------------|
| ● 中断 9 る                                                                                                    |
| 変更するメールアドレスを入力してくださ<br>い。                                                                                                    |
|                                                                                                    |
| 変更後のメールアドレス                                                                                                    |
| 入力内容を確認する                                                                                                    |
|                                                                                                    |
|                                                                                                    |
| <ul> <li>2023 生活協同組合連合会大学生協事業連合<br/>大学生協事業連合 個人情報保護方針</li> </ul>                                                                             |

## ① 「パスコードを送信する」をタップ

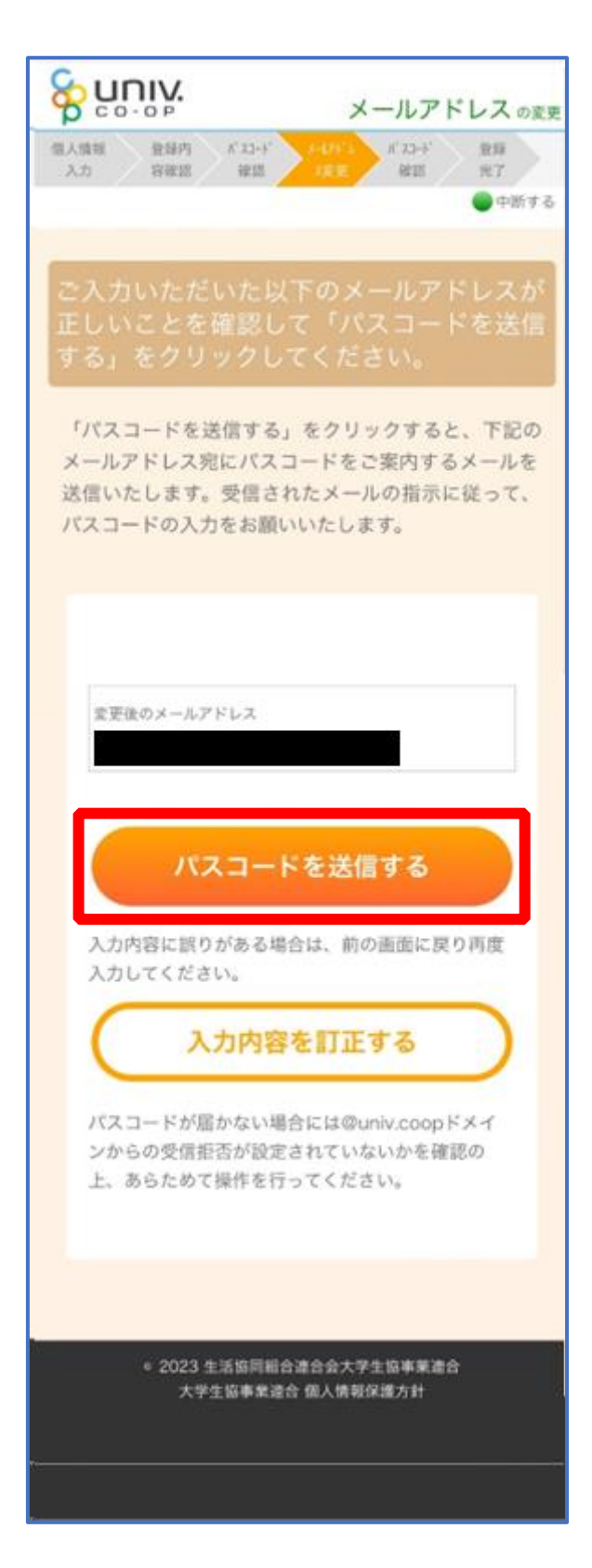

p. 14

#### 12 以下の画面に遷移したら受信したメールを確認する

『件名:大学生協加入情報(メールアドレス)変更受付』

メールアドレスの変更 個人情報 登録内 パコード 1'22-1' 211 12:46 ik II. BE2S 27 ●中断する 「パスコードを送信する」をクリックすると、下記の メールアドレス宛にパスコードをご案内するメールを 送信いたします。受信されたメールの指示に従って、 パスコードの入力をお願いいたします。 メールアドレスにパスコードを送信しま した。パスコードが届かない場合は生協 店舗にお申し出ください。 変更後のメールアドレス 入力内容に誤りがある場合は、前の画面に戻り再度 入力してください。 入力内容を訂正する バスコードが雇かない場合には@univ.coopドメイ ンからの受信拒否が設定されていないかを確認の 上、あらためて操作を行ってください。 e 2023 生活協問組合連合会大学生協事業連合 大学生協事業連合 個人情報保護方針

# パスコードを確認し、URL をタップしてパスコード入力画面を

開く

| krm-mailregist@univ.coop 11:26<br>宛先:                                                                |
|----------------------------------------------------------------------------------------------------|
| 大学生協加入情報 (メール<br>アドレス) 変更受付                                                                          |
| こんにちは。生活協同組合連合会大学生協<br>事業連合です。                                                                       |
| 「メールアドレス変更Webページ」をご利<br>用いただきありがとうございます。この<br>メールは「メールアドレス変更受付ペー<br>ジ」からのパスコード(6桁の数字)のお<br>届けになります。  |
| このパスコードを使い「大学生協アプリ<br>(公式)」サインイン用のメールアドレス<br>の登録を行って下さい。                                             |
| パスコード:339187                                                                                         |
| メールアドレスの登録は、以下のURLより<br>パスコード入力画面を開き、画面の案内に<br>従いパスコードを入力して下さい。パス<br>コード認証後、メールアドレスの登録処理<br>が終了致します。 |
| https://apps-test.univ.coop/maedit/<br>a4ca46d2176bf7c86f0370a44cb2f1c6.<br>coop                     |
| このメールにお心当たりがない場合は、お<br>手数ではありますが本メールを削除いただ<br>きますようお願いいたします。                                         |

# (1) パスコードを入力し、「パスコードを確認する」をタップ

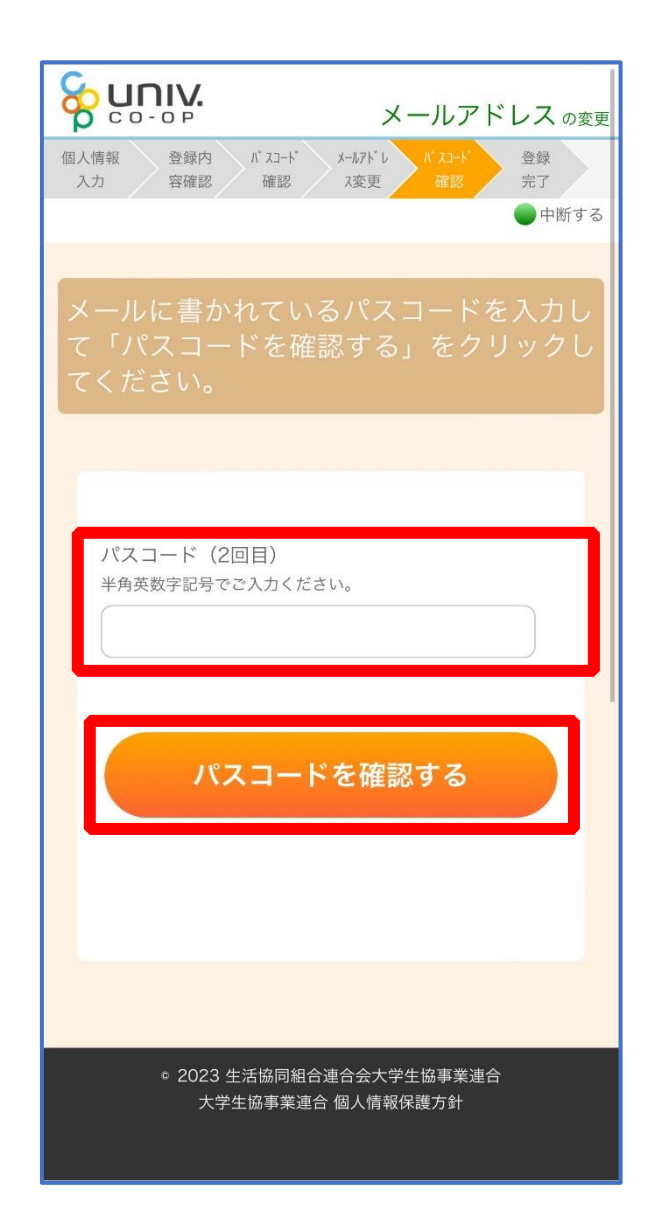

#### 15 以下の画面に遷移したらメールアドレス変更完了

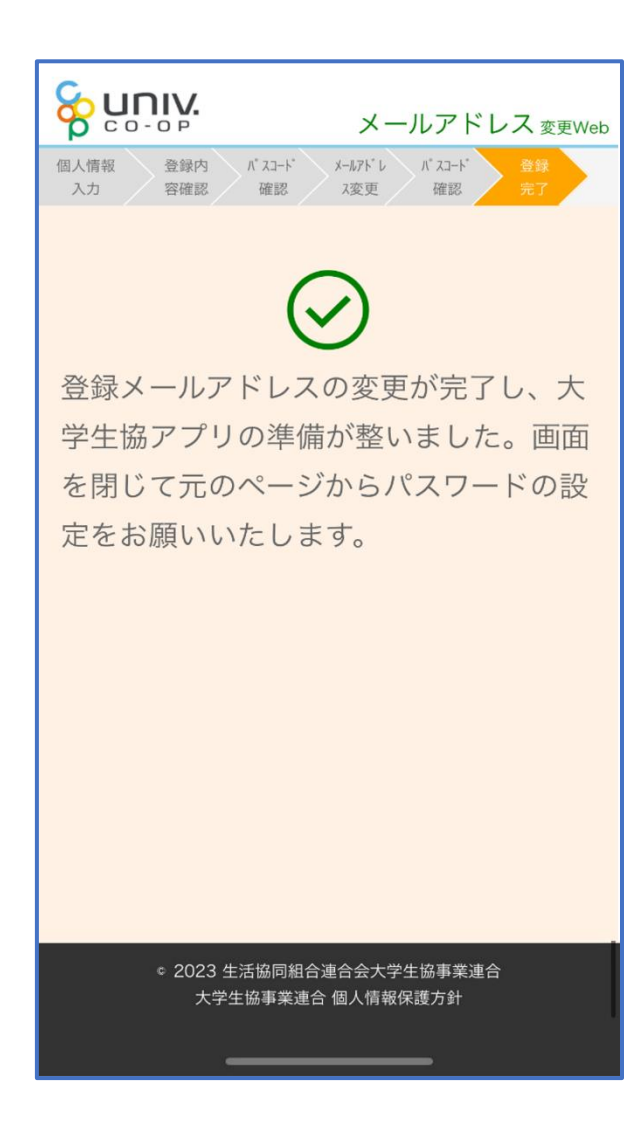

#### 3. 決済完了メール

# 『【重要】大学生協加入 組合員番号のお知らせと「アプリ登録」の お願い』(メールタイトル)内の大学生協アプリ案内サイトの URL をタ

| (1) (1) (1) (1) (1) (1) (1) (1) (1) (1)                                                                                                    |                                         |                                        |                                                 |   |  |
|----------------------------------------------------------------------------------------------------|-----------------------------------------|----------------------------------------|-------------------------------------------------|---|--|
| 大学生際についたびます。読みがいたします。ありからが男に特徴がいたいだ<br>認定を用いたします。         この使わす程気やがたいたります。ありからが男に特徴がいたいだ<br>認定を用いたします。         このレールは、組合品証的すたでか生読いな日期にたいます。ありからが男に特徴がいたいだ<br>認定を用いたします。         ご加んされた大学生第二「電気力学生活動開始合)<br>学生に合われたります。         「加んされた」を見たいたちます。         「加んされた」を見たいたちます。         「加んされた」を見たいたちます。         「加んされた」を見たいたちます。         「加んされた」を見たいたちます。         「加んされた」を見たいたちます。         「加んされた」を見たいたちます。         「加たいたちます」         「加んされた」を見たいたちます。         「加たいたちます」         「加たいたちます」                                                                                                    |                                         | /瓜 web 子主001 さま                        |                                                 |   |  |
| この使力手続きいただいなり知てこいてごかりいたします。お申込り時でに相違がないかいご<br>認知されば、「ないます。」<br>このハールは、相合員証券行までの主法加入採用たなりますので、情存もしてください。】<br>「加入スロンズ学生為」「年代大学生活的回帰合<br>「登拾」」<br>「加入スロンズ学生為」「年代大学生活的回帰合<br>「登拾」」<br>「加入スロンズ学生為」「年代大学生活的回帰合<br>「登拾」」<br>「登拾」」<br>「登拾」」<br>「登拾」」<br>「登拾」」<br>「登拾」」<br>「登拾」」<br>「登拾」」<br>「登拾」」<br>「登拾」」<br>「登拾」」<br>「登拾」」<br>「登拾」」<br>「登拾」」<br>「登拾」」<br>「ひのしり 一日」<br>「登拾」」<br>「ひのしい」<br>「一」」<br>「ひのしい」<br>「「一」」<br>「ひのし」<br>「「一」」<br>「ひのし」<br>「「一」」<br>「「一」」<br>「「一」」<br>「「一」」<br>「「一」」<br>「「一」」<br>「「一」」<br>「「一」」<br>「「一」」<br>「「一」」<br>「「一」」<br>「「」」<br>「「」」<br>「「」」<br>「「」」<br>「「」」<br>「「」」<br>「「」」<br>「「」」<br>「」」<br>「」」<br>「」」<br>「」」<br>「」」<br>「」」<br>「」」<br>「」」<br>「」」<br>「」」<br>「」」<br>「」」<br>「」」<br>「」」<br>「」」<br>「」」」<br>「」」<br>「」」」<br>「」」」<br>「」」<br>「」」<br>「」」」<br>「」」」」<br>「」」」<br>「」」」<br>「」」」<br>「」」」<br>「」」」<br>「」」」」<br>「」」」<br>「」」」<br>「」」」<br>「」」」<br>「」」」」<br>「」」」<br>「」」」<br>「」」」」<br>「」」」」<br>「」」」」<br>「」」」」<br>「」」」<br>「」」」<br>「」」」<br>「」」」<br>「」」」<br>「」」」<br>「」」」」<br>「」」」<br>「」」」<br>「」」」<br>「」」」<br>「」」」<br>「」」」<br>「」」」<br>「」」」<br>「」」」<br>「」」」<br>「」」」<br>「」」」<br>「」」」<br>「」」」<br>「」」」<br>「」」」<br>「」」」<br>「」」」<br>「」」」<br>「」」」<br>「」」」<br>「」」」<br>「」」」<br>「」」」<br>「」」」<br>「」」」<br>「」」」<br>「」」」<br>「」」」<br>「」」」<br>「」」」<br>「」」」」<br>「」」」<br>「」」」<br>「」」」」<br>「」」」<br>「」」」<br>「」」」」」<br>「」」」<br>「」」」<br>「」」」<br>「」」」」<br>「」」」<br>「」」」<br>「」」」 |                                         | 大学生協こご加入をいただ                           | き、調にありがとうございます。                                 |   |  |
| COハールは、場合員経営作法での生物かん認識化なりますので、保存もいてたさい。】     Cかんされた大学生協         年業大学生活協制会         第合番号 391611113         年期の人         10 ロ20000 円         学生活活会には         10 ロ2000 円         学生活活会には         10 ロ2000 円         学生活活会には         10 ロ2000 円         学生活活会には         10 ロ2000 円         学生活活会には         10 ロ2000 円         学生活活会には         10 ロ2000 円         学生活活会には         10 ロ2000 円         マーン         96000 円         セン         10 ロ2000 円         マーン         96000 円         セン         マーン         96000 円         セン         マーン         96000 円         マーン         96000 円         マーン         96000 円         モン         90000 円         セン         マーン         96000 円         マーン         96000 円         マーン         96000 円         マーン         96000 円         マーン         96000 円         マーン         96000 円         マーン         96000 円         マーン         90000 円         マーン         96000 円         マーン         9000 中         マーン         90000 中         マーン         1000 A 生活 10900A たご         マーン         1000 A 生活         10000A 生活         100000 中         マーン         1000 A 生活         100000 中         1000000 中         100000 中         100000 中         100000 中         10000000000                                                                                                    |                                         | この度お手続きいただいた<br>確認をお願いいたします。           | 内容についてご案内いたします。お申込内容と相逢がないか、ご                   |   |  |
| ご加入された大学生協         午業大学生活協問給合           附合番号         39161113           生協加入         100 2000 円           学生総合共済         61200 14時1 14400 円           学生総合共済         61200 14時1 14400 円           学生総合共済         61200 14時1 14400 円           学生総合共済         61200 14時1 14400 円           学生総合共済         61200 14時1 14400 円           学生総合         9450 円           電子マネー         40000 円           1.0.5金融合計         1900 50 円           シラル         95000 円           1.0.5金融合計         1900 50 円           シラル方法         コンビニ決済           生活・1000 500 日         シラルシンジンジラジンジンジンジンジンジンジンジンジンジンジンジンジンジンジンジンジン                                                                                                    |                                         | 【このメールは、組合員証券                          | 行までの生協加入証明となりますので、保存をしてください。】                   |   |  |
| 照合書号         39451113           生成30.0         10日20000円           学生総合子所         G12001時間14400円           学生総合子所         G12001時間14400円           学生総合子所         94500円           電子マネー         40000円           ミール         95000円           センシ 95000円         1441時間18600円           電子マネー         40000円           ミール         95000円           センシ 95000円         143524第合目           センシ 95000円         143524第合目           センシ 95000円         143524第合目           センシ 95000円         143524第合目           センシ 950000円         143524第合目           センシ 100500円         143524第合目           センシ 100500円         143524第合目           センシ 100500円         143524第合目           センシ 100500円         143524第合目           センシ 100500円         143524第合目           センシ 100500円         143524第合目           ビンシ 100500円         123524           ビンシ 100500円         1345247           ビンシ 100500円         1345247           ビンシ 1005000円         1345247           ビンシ 10500000000000000000000000000000000000                                                                                                    | ſ                                       | ご加入された大学生協                             | 千葉大学生活協同組合                                      |   |  |
| 生物の人         10 日 20000 円           学生総合共用         61200 1時間 14400 円           学生総合共用         1941 日 1470 2600 円           学生と読む時間         9450 円           電子マネー         40000 円           モール         95000 円           私込金額合計         1990500 円           私込金額合計         1990500 円           私込金額合計         1990500 円           私込金額合計         1990500 円           私込金額合計         1990500 円           私込金額合計         190500 円           私込金額合計         190500 円           私込金額合計         190500 円           私込金額合計         190500 円           私込金額合計         190500 円           私公金額合計         190500 円           私公金額合計         190500 円           私公金額合計         19050 円           私公金額合計         19050 円           私会報告知の人では会社の会社会社の会社会社の会社会社の目的会社会社の会社会社会社会社会社会社会社会社会社会社会社会社会社会社会社会社会社                                                                                                    |                                         | 照合番号                                   | 391611113                                       |   |  |
| 学生総合先済         G12001年間14400円           学生総合先済         G12001年間14600円           学生総合先済         1941年14間18500円           数学費用原際時後         19441日14間2600円           学生などの中         94500円           学生などの中         94500円           マティー         40000円           ミール         96000円           シンと認知られていたびの中         シンビー決済           水込を読む計         199950円           お支払方法         コンビー決済           大学に次済         コンビー決済           大学に次済         コンビー決済           大学になりのかられたいたいたいたいたいたいたいたいたいたいたいたいたいたいたいたいたいたいたい                                                                                                    |                                         | 生協加入                                   | 10 口 20000 円                                    |   |  |
| 1941.1年間 5500円           空生地営賃用保障保険           1941.1年間 5500円           空ナマネー           1941.1年間 5500円           空ナマネー           10000円           ミール           950000円           ミン・           101220000円           ミール           950000円           ミン・           101220000円           ミール           950000円           ミン・           101220000円           ミール           950000円           ミン・           1012200000円           ミン・           1112200000円           ミン・           1112200000円           ミン・           1112200000円           ミン・           1112200000日           1112000000日           11120000000000000000000000000000000000                                                                                                    |                                         | 学生综合生活                                 | G1200 1年間 14400 円                               |   |  |
| マエ北部は東市(市内)         1994 10 14年前 2600 円           マナム部は東市(市内)         1994 10 14年前 2600 円           マナム・         40000 円           ミール         96000 円           北公会報告計         199950 円           お支払方法         コンビニ決済           共有・保険の1回加入をご希望の場合は、下を20円しより赤手級であた酸、いたします。           じ自力加入には、ホメール記載の「空合番号力が必要です。]                 れた日のの「空合番号力が必要です。]                 れた日の「大学生協アフリ(公式)」「かに表示されます。                 パロンへのとうったご驚いているようで、                 れた会社協力の目的を含くしいたごとなります。                 パロンへのとうったご驚いているようで、             アレーンをお送りしているメール                 パロンへのとうったご驚いている」では、             パロンへのとうかした                 パロンへのとうかしてきないです。                 パロンへのとうなしては、             パロンへのとうかして、                 パロンへのとうかしてきないであっし、             アンレンだいたちがまります。                 パロンへのとうなごないにつきなしては、             パロンへのとうかして、             のよう                 パロンできないたって、             パロンへのとうかして、             アンレンだいたちかします。                 パロンへのとうかして、             では、             パロンへのとうかしたきないためっしたき、                  パロンへのとうかしたき、                 パロンへのとうかしたって、               パロンへのとうかしたって、                 アン・             パロンへのとののかしたって、                                                                                                    | lun lun lun lun lun lun lun lun lun lun | 一一一一一一一一一一一一一一一一一一一一一一一一一一一一一一一一一一一一一一 |                                                 |   |  |
| 第学要用指導種類素 1991日14年間2600円  学生生活1106 9450円  ディー 40000円  ミール 96000円  シール 96000円  シンシンジステム  ガンジム会報合計 190950円  カ支払方法 コンビニ決済  共済・保険の追り加め入るご希望の場合は、下記とURLとりあ手続きをお触、いけとます。  に含かのみんで、常望の場合は、下記とURLとりあ手続きをお触、いけとます。  に含かのみんで、キメール記載の研究合善等かが必要です。1 https://kanyuweb-test.unkcoop.or.jp/291601/additional-check パルトレンをいたいため、「大学生協力プリく公式)」が見てきたされます。  パルトレンをいたしてきないたが、ます。 TRZのページをご覧いただき、案内に沿ってパスワードの登録をしていただくだけで、すぐにご利用になれます。 https://appa.unk.coop.mobileagp/low-student/ 「大学生協力プリ(公式)」が利用できない方は、生協客口まであ申し出びだい。                                                                                                    | ļ,                                      | 子王短间真正休晚                               |                                                 |   |  |
| 学生生活10番         9460円           電子マネー         40000円           ミール         96000円           ミンル         96000円           私会課給合計         1909500円           お友広方法         コンビニ決済           大学、保険の追加加入をご希望の場合は、下記URLよりあ手続きを防険、いたします。           「自動加入には、ホメール記載の「原告番号)が必要です。]           https://tanyuweb-test.univcoop.or/p/291601/additional-check           「加入Web 学生001さまの組合員番号]           組合員超却「大学生協プブリ(公式)」内に表示されます。           「大学生協プブリ(公式)」につきましては、たり下の「知知見として、このメールを防送しているメール<br>アドレスを印としてき続きせていただいております。           「和合業はは大学生協プブリ(公式)」の利用素として、このメールを防送しているメール<br>アドレスを10として登録させていただいております。           「たき生協プブリ(公式)」が利用でさない方は、生協窓口までお申し出ください。           「大学生協プブリ(公式)」が利用でさない方は、生協窓口までお申し出ください。                                                                                                    |                                         | 就学費用保障保険<br>                           | 19W1口1年間2600円                                   | 4 |  |
| 電子マネー     40000円       ミール     96000円       私込金額合計     190950円       あ支払方法     コンビニ決済       共済・保険の追加加入ここ等望の場合は、下記URLより防手続きな別風、いたします。       に追加加入には、本メール記載の保合番号が必要です。)       https://kanyuweb-test.univcoop.or.jp/391601/additional-check       「加入Web 学生001支まの組合員番号】       総合員超ม「大学生協アウリ(公式)」につきましては、以下のWebページでご寄わしております。       「大学生協アウリ(公式)」につきましては、以下のWebページでご寄わしております。       ご加入者を支は「大学生協アウリ(公式)」の利用者として、このメールをお送りしているメール<br>アドレス名印として登録させていただいおけます。       下記のページをご覧いただ法、数内に沿っていスワードの登録をしていただいおけで、すぐにご利用になれます。       Ittps://apps.univ.coop/mobilespp/flow-student/       「大学生協アウリ(公式)」が利用でされ、方は、生協窓口まであ申し出でさい。                                                                                                    |                                         | 学生生活110番                               | 9450 円                                          | I |  |
| ミール         96000円           払込金額合計         190950円           あ支払方法         コービニ決済           共済・保険の追加加0人をご希望の場合は、下記URLはいた手続きをお願いいたします。           「追加加0人には、本メール記載の保容音号が必要です。】           https://kanyuweb-test.univcoop.or.jp/391601/additional-check           【加0人Web 学生001支まの組合員番号】           組合員請註[大学生協アプリ(公式)」内では表示されます。           「大学生協アプリ(公式)」につきましては、以下のWebページでご案内しております。           ご加0人者なまは「大学生協アプリ(公式)」の利用者として、このメールをお送りしているメール<br>アドレスを10として登録させていなださいております。           下記のページをご覧U. ただき、案内に沿ってバスワードの登録をしていただくだけで、すべに<br>ご利用されます。           https://apps.univ.coop/mobileapp/flow-student/           「大学生協アプリ(公式)」が利用できない方は、生協窓口まであ申し出ください。                                                                                                    | (                                       | 電子マネー                                  | 40000円                                          |   |  |
| 北込金額合計         190950 円           あ支払方法         コンビニ決済           共済・保険の追加加入をご希望の場合は、下記URLよりあ手続きをお願いいたします。           「追加加加入には、本メール記載の使た合善号)が必要です。〕           https://kanyuweb-test.univcoop.or.jp/391601/additional-check           【加加入Web 学生001技まの組合員番号〕           組合員超は「大学生協アプリ(公式)」が同じ表示なれます。           「大学生協アプリ(公式)」につきましては、以下のWebページでご案为しております。           ご加加本支はは「大学生協アプリ(公式)」の利用者として、このメールを防盗していたが、オールのパール、           下記20ページをご覧いただき、案内に沿ってパスワードの登録をしていただくだけで、すべにご利用になれます。           「大学生協アプリ(公式)」が利用できない方は、生協窓口までお申し出ください。           サルロンはして、中にためになったの、方は、生協窓口までお申し出ください。                                                                                                    |                                         | ミール                                    | 96000円                                          |   |  |
| あ支払方法       コンビニ決済         共済・保険の追加加入をご希望の場合は、下記URLよりお手続きなお願いいたします。         (追加加入には、本メール記載の保含番号)が必要です。】         https://kanyuweb-test.univcoop.or.jp/391601/additional-check         [加入Web 学生001支まの組合員番号]         組合員話は「大学生協アプリ(公式)」内に表示されます。         「大学生協アプリ(公式)」につきましては、以下のWebページでご満ちしてあります。         ご加入者支は「大学生協アプリ(公式)」の利用者として、このメールを防送しているメール<br>アドレンを招したりで登録させていたえいであります。         下記のページをご覧いただき、素内に沿っていスフードの登録をしていただだおけで、すぐにご利用になれます。         Ittps://apps.univ.coop/mobileapp/flow-student/         「大学生協アプリ(公式)」が利用できない方は、生協客口までお申し出ください。                                                                                                    | Ĩ                                       |                                        | 190950 円                                        |   |  |
| 共済・保険の追加加0人をご希望の場合は、下記URLよりあ手続きなお願いいたします。                                                                                                    | i i i i i i i i i i i i i i i i i i i   | お支払方法                                  | コンビニ決済                                          | Ŧ |  |
| 組合員証は「大学生協アプリ(公式)」内に表示されます。<br>「大学生協アプリ(公式)」につきましては、以下のWebページでご 案内しております。<br>ご加入者注まは「大学生協アプリ(公式)」の利用者として、このメールをお送りしているメール<br>アドレスをIDとして登録させていただいでおります。<br>下記のページをご覧いただき、案内に沿ってパスワードの登録をしていただくだけで、すくに<br>ご利用になれます。<br>https://apps.univ.coop/mobileapp/flow-student/<br>「大学生協アプリ(公式)」が利用できない方は、生協窓口までお申し出ください。                                                                                                    |                                         | 【加入Web 学生001さまの:                       | 組合員番号】                                          |   |  |
| 組合員証は「大学生協アプリ(公式)」につきましては、以下のWebページでご類内しております。<br>「大学生協アプリ(公式)」につきましては、以下のWebページでご類内しております。<br>ご加入者さまは「大学生協アプリ(公式)」の利用者として、このメールをあ送りしているメール<br>アドレスをIDとして登録させていただいております。<br>下記のページをご覧いただき、案内に沿ってパスワードの登録をしていただくだけで、すぐに<br>ご利用になれます。<br>https://apps.univ.coop/mobileapp/flow-student/<br>「大学生協アプリ(公式)」が利用できない方は、生協窓口までお申し出ください。                                                                                                    |                                         |                                        |                                                 |   |  |
| 「大学生協アプリ(公式)」につきましては、以下のWebページでご 築内しております。<br>ご加入者さまは「大学生協アプリ(公式)」の利用者として、このメールをお送りしているメール<br>アドレスをIDとして登録させていただいております。<br>下記のページをご覧いただき、案内に沿ってパスワードの登録をしていただくだけで、すぐに<br>ご利用になれます。<br><u>https://apps.univ.coop/mobileappiflow-student/</u><br>「大学生協アプリ(公式)」が利用できない方は、生協窓口までお申し出ください。                                                                                                    |                                         | 組合員調は「大学生協アブ                           | リ(公式)」内に表示されます。                                 |   |  |
| ご加入者さまは「大学生協アプリ(公式)」の利用者として、このメールをお送りしているメール<br>アドレスをIDとして登録させていただいております。<br>下記のページをご覧いただ法、案内に沿ってパスワードの登録をしていただくだけで、すぐに<br>ご利用になれます。<br><u>https://apps.univ.coop/mobileapp/flow-student/</u><br>「大学生協アプリ(公式)」が利用できない方は、生協窓口までお申し出ください。                                                                                                    |                                         | 「大学生協アブリ(公式)」に                         | つきましては、以下のWebページでご案内しております。                     |   |  |
| 下記のページをご覧いただき、案内に沿ってバスワードの登録をしていたださだけで、すぐに<br>ご利用になれます。<br>https://apps.univ.coop/mobileapp/flow-student/<br>「大学生協アプリ(公式)」が利用できない方は、生協窓口までお申し出ください。                                                                                                    |                                         | ご加入者さまは「大学生協」<br>アドレスをIDとして登録させ        | アブリ(公式)」の利用者として、このメールをお送りしているメール<br>ていただいております。 |   |  |
| https://apps.univ.coop/mobileapp/flow-student/<br>「大学生協アプリ(公式)」が利用できない方は、生協窓口までお申し出ください。<br>                                                                                                    |                                         | 下記のベージをご覧いただ<br>ご利用になれます。              | き、案内に沿ってバスワードの登録をしていたださだけで、すくに                  |   |  |
| 「大学生協アプリ(公式)」が利用できない方は、生協窓口まであ申し出ください。                                                                                                    |                                         | https://apps.univ.coop/mo              | bileapp/flow-student/                           |   |  |
|                                                                                                    |                                         | 「大学生協アプリ(公式)」が                         | 利用できない方は、生協窓口までお申し出ください。                        |   |  |
| 学生総合共演、学生問題責任体験、親学費用保障秘険にこ加入の方は、FieldRLより共済<br>マイベージをご利用ください。                                                                                                    |                                         | 学生総合共済、学生賠償責<br>マイページをご利用ください          | ҞҤӷӝ҄ӽ、就学費用保障保険にご加入の方は、下記URLより共済<br>™           |   |  |
| 【「CO・OP学生総合共済 加入申込受付のお知らせ」がお手元に到着後に、ご登録くださ<br>い。】                                                                                                    |                                         | 【「CO・OP学生総合共済 ;<br>い。】                 | 加入申込受付のお知らせ」がお手元に到着後に、ご登録くださ                    |   |  |
| https://mypage.coopkyosai.coop/register/student_step1                                                                                                    |                                         | https://mypage.coopkyosa               | ai.coop/register/student_step1                  |   |  |
| ■本メール送信元                                                                                                    |                                         | ■本メール送信元                               |                                                 |   |  |
| 大学生活協同組合                                                                                                    |                                         | 大学生活協同組合                               |                                                 |   |  |

# 大学生協アプリ案内サイト内の「パスワードの設定をする」をタップ

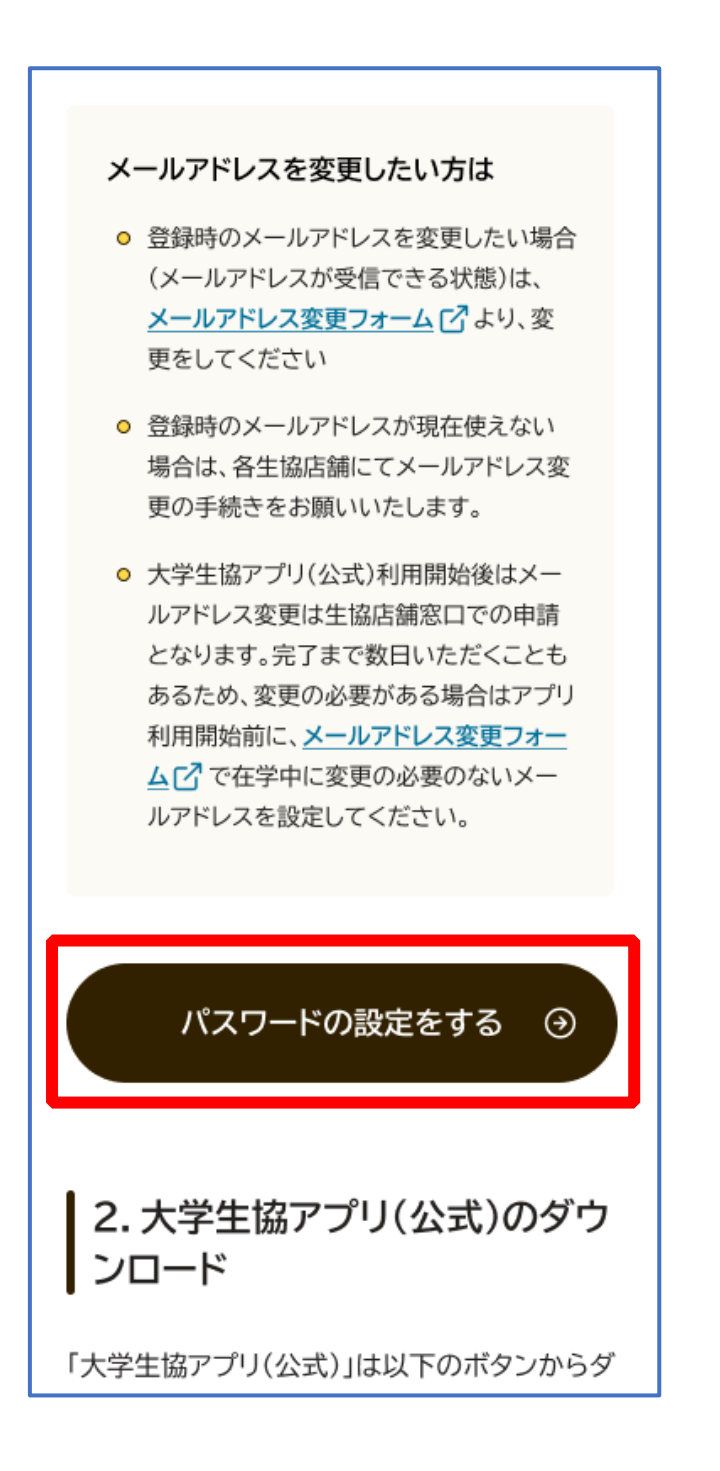

# ② 加入時に登録した学生本人のメールアドレス または メールアド レス変更フォームにて変更したメールアドレスを入力

| く キャンセル<br>いいい、大学生協事業連合<br>フーザーの詳細 |
|------------------------------------|
| メールアドレス                            |
| 確認コードを送信<br>続行                     |
|                                    |
|                                    |

# ③ 入力されたメールアドレス宛に送信されたパスコードを入力

| < キャンセル<br>参 いいいい、大学生協事業連合                       |
|--------------------------------------------------|
| ユーザーの詳細                                          |
| 受信トレイに確認コードが送信されました。以下の<br>入力ボックスにコードをコピーしてください。 |
|                                                  |
| 017674                                           |
| 017674<br>コードの確認 新しいコードを送信                       |
| 017674<br>コードの確認 新しいコードを送信<br>時行                 |
| 017674<br>コードの確認 新しいコードを送信<br>既行                 |

p. 22

# ④ 「コードの確認」をタップ

| < キャンセル<br>参UNIV:大学生協事業連合                        |
|--------------------------------------------------|
| ユーザーの詳細                                          |
| 受信トレイに確認コードが送信されました。以下の<br>入力ボックスにコードをコピーしてください。 |
| 017674                                           |
| コードの確認 新しいコードを送信                                 |
| 157                                              |
|                                                  |
|                                                  |

# ⑤ 「続行」をタップ

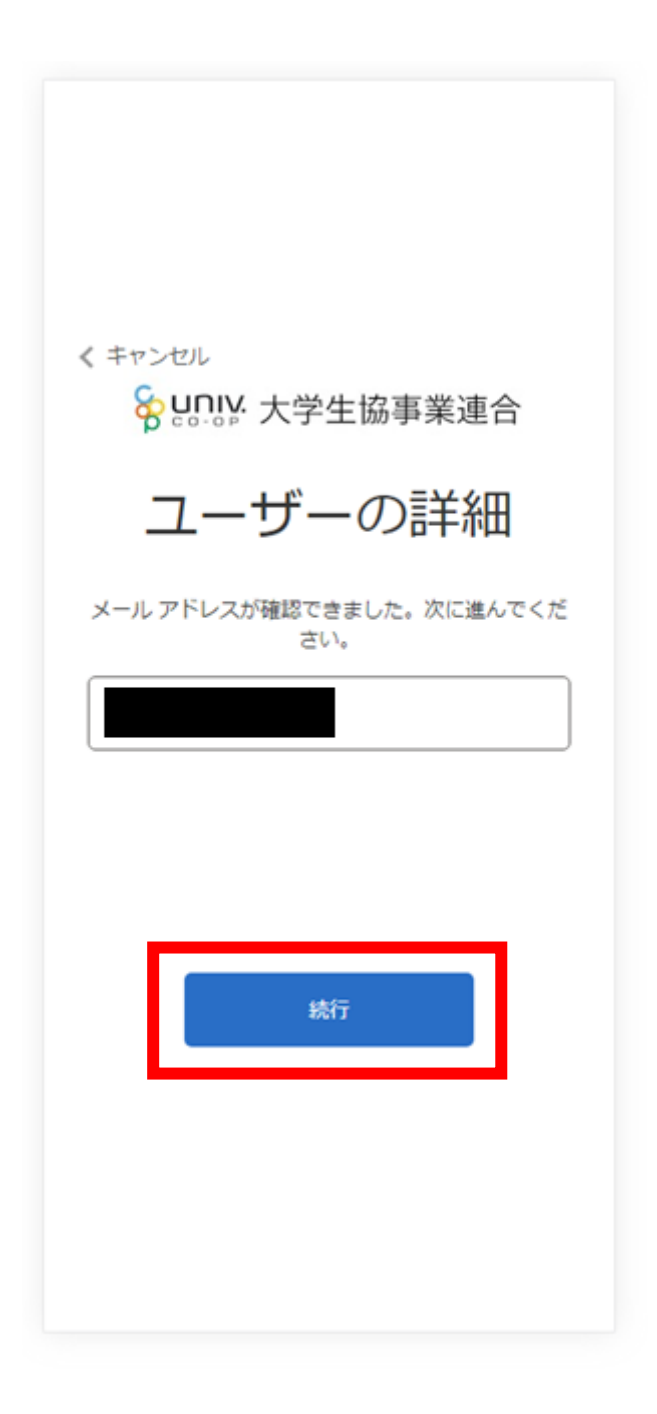

## ⑥ パスワードを入力し、「続行」をタップ

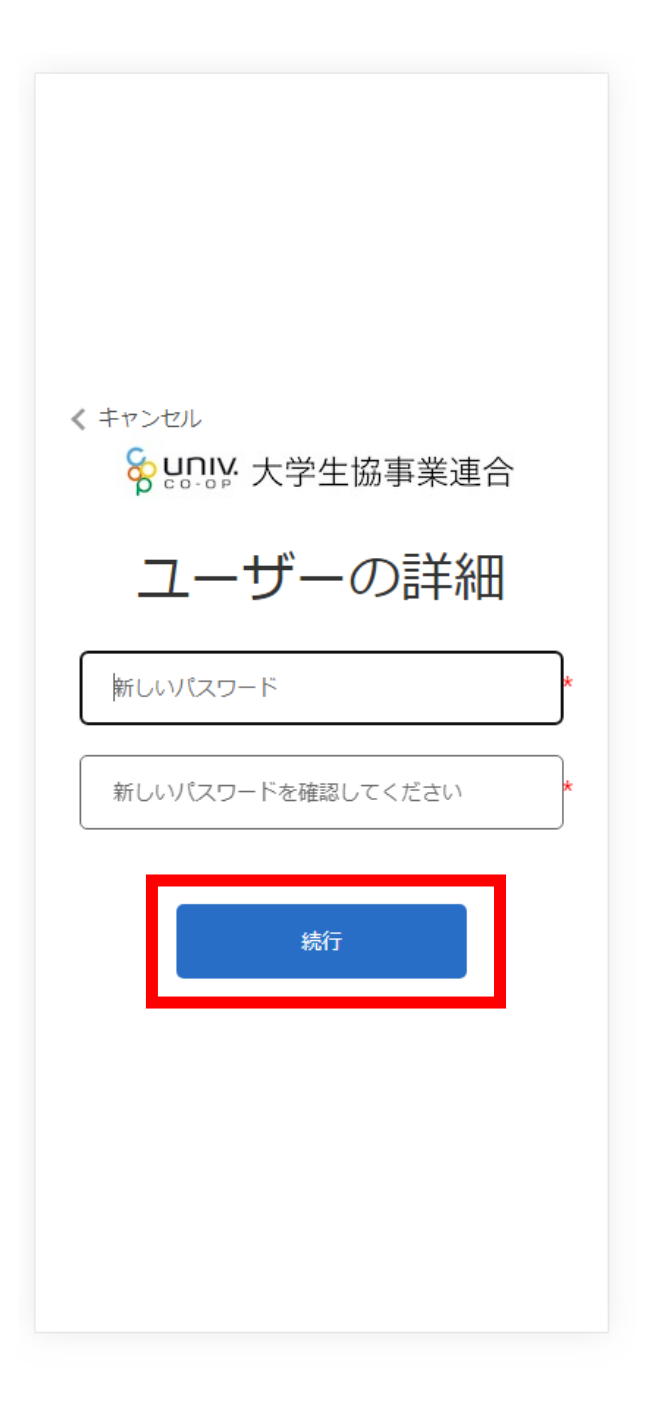

※英数大文字小文字を混ぜて、8文字以上にしてください。

## ⑦ 自動的に大学生協アプリ案内サイトに戻ります

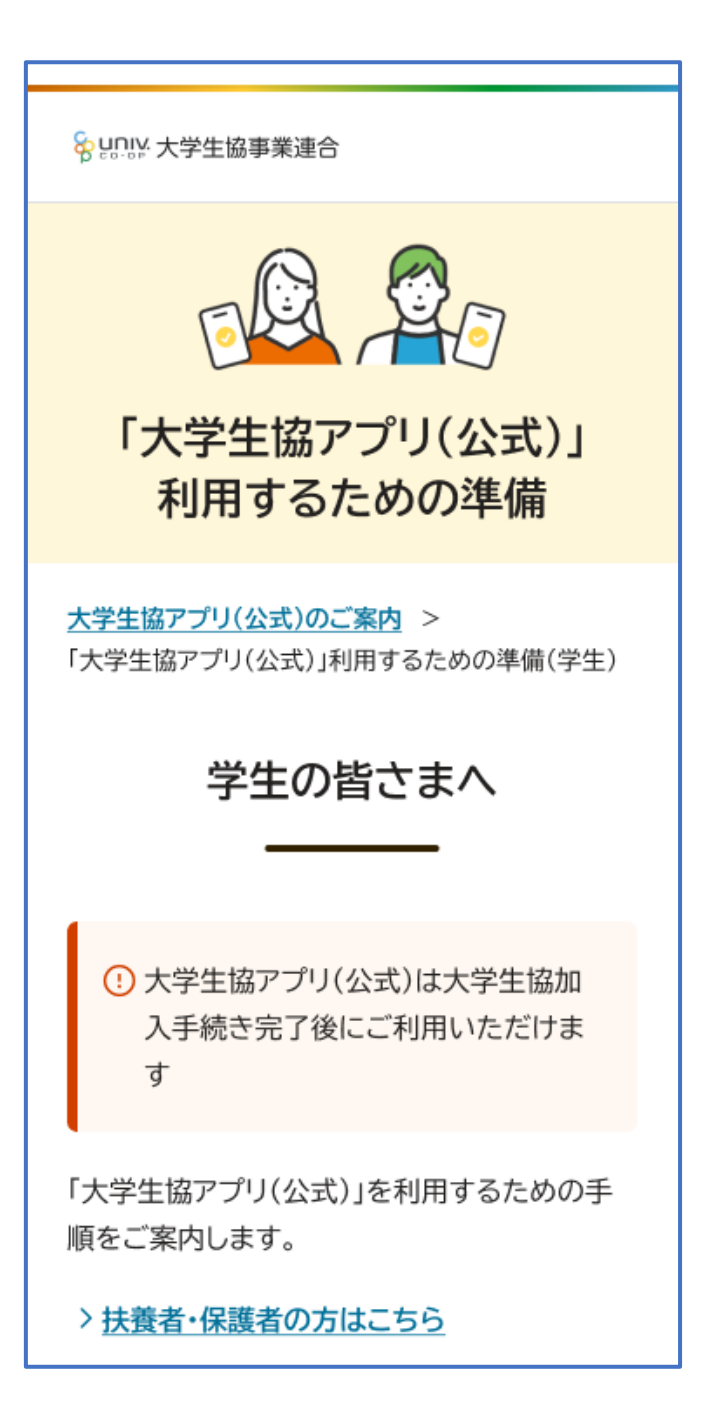

## 5. 大学生協アプリ(公式)ダウンロード

# 大学生協アプリ案内サイト内のアプリダウンロードリンクから大学生 協アプリ(公式)をダウンロード

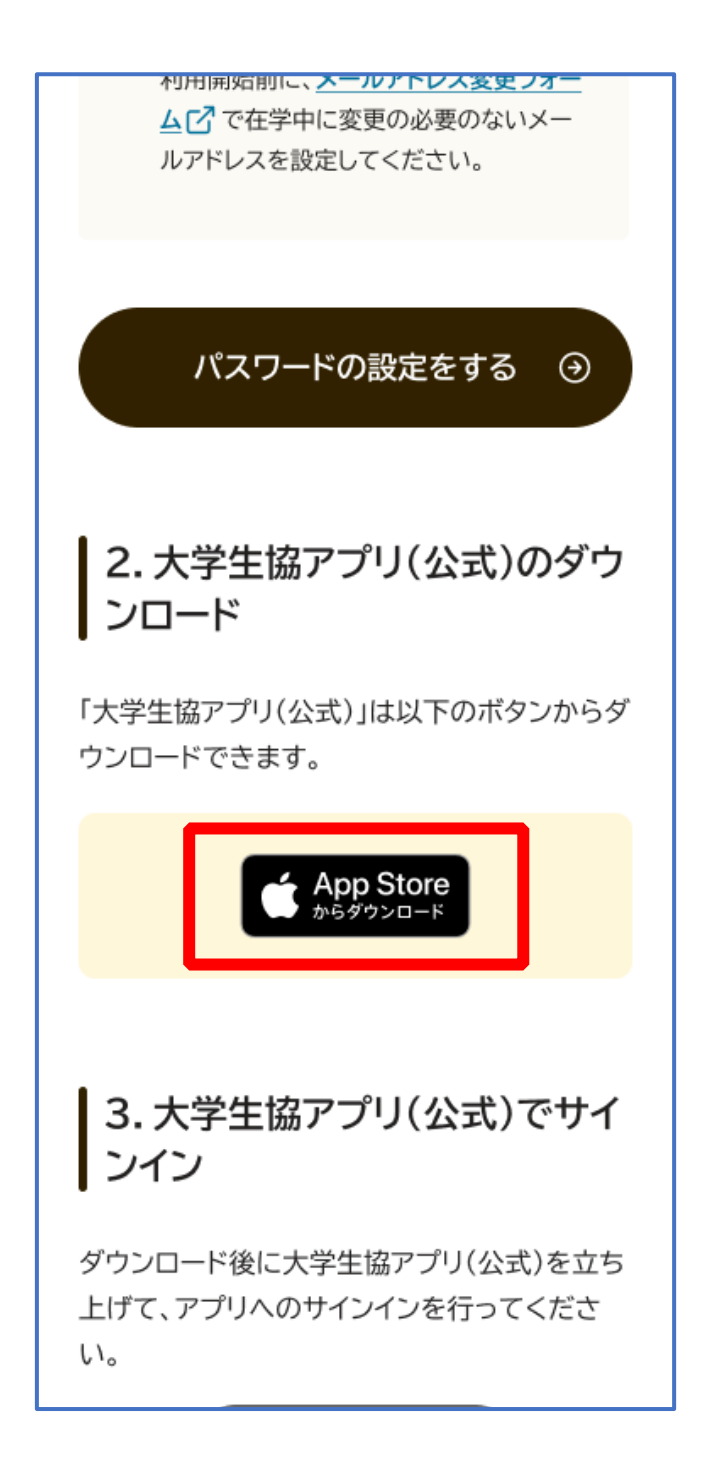

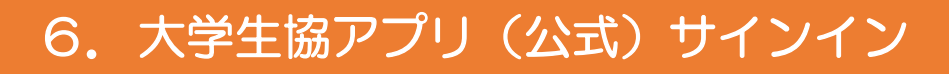

# ① 「サインイン」をタップ

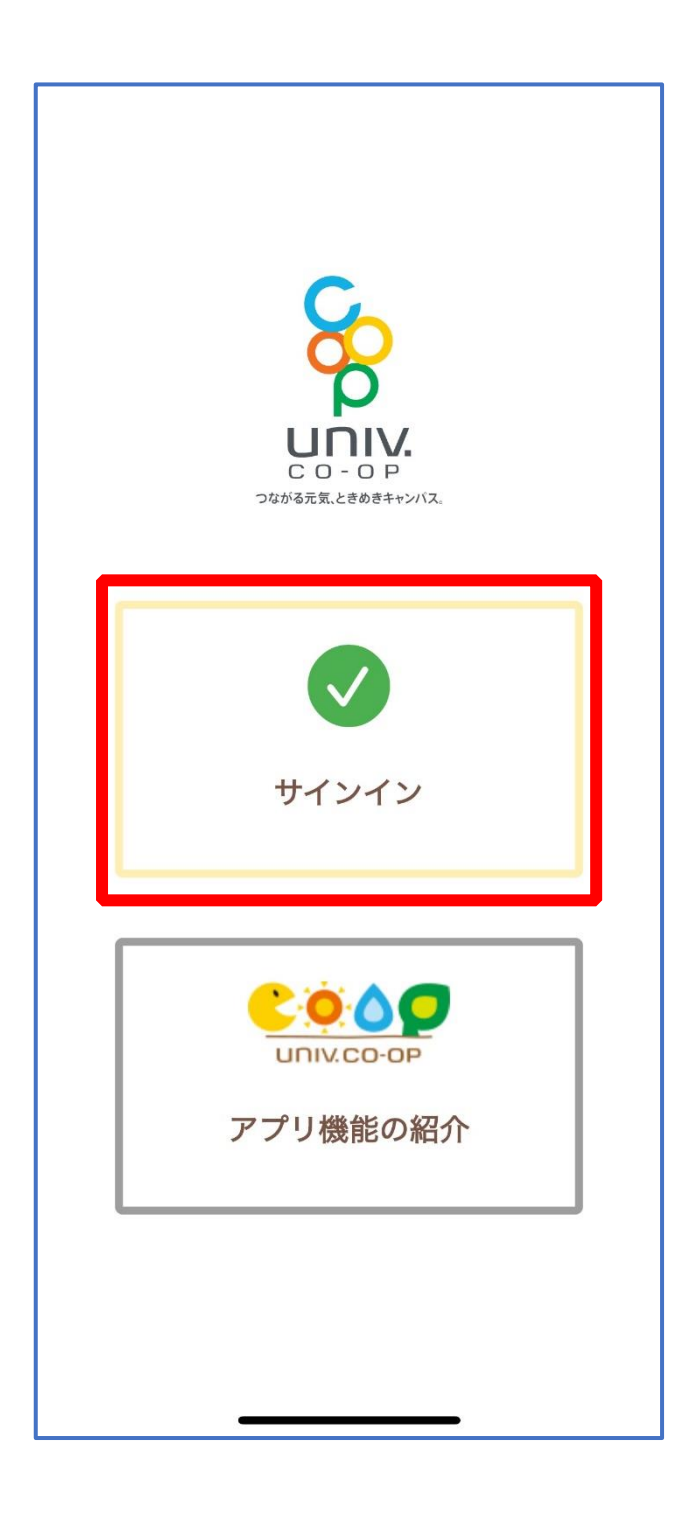

# ② メールアドレスとパスワードを入力し「サインイン」をタップ

| ·اان                                                                     |
|--------------------------------------------------------------------------|
| キャンセル 🔒 ああ 🖒                                                             |
|                                                                          |
| ♀ いいい 大学生協事業連合                                                           |
| サインイン                                                                    |
| メールアドレス でサインインする                                                         |
|                                                                          |
|                                                                          |
| <u>ハスリートを忘れた場合</u><br>サインイン                                              |
| 新規登録の際にソーシャルアカウン<br>トを使って登したするには、以下<br>から使用したアレットを選択して<br>ください<br>Google |
|                                                                          |

※ソーシャルアカウントではサインインしないでください

③ 多要素認証のため電話番号を入力し「コードの送信」または「電話をする」をタップ

| יווי 🗢 🗩                                                   |
|------------------------------------------------------------|
| キャンセル 🎴 ああ 🖒                                               |
|                                                            |
| 多安素認証                                                      |
| 認証用に SMS でコードを受け取る、または電話を<br>受けることを希望する番号を以下に入力してくださ<br>い。 |
| 国番号                                                        |
| Japan (+81)                                                |
| 電話番号                                                       |
|                                                            |
| コードの送信                                                     |
| 電話する                                                       |
| < > <b>1</b>                                               |

※国番号は「Japan(+81)」を選択してください

# ④ SMS に送信された確認コードを入力し「コードの確認」をタッ プ

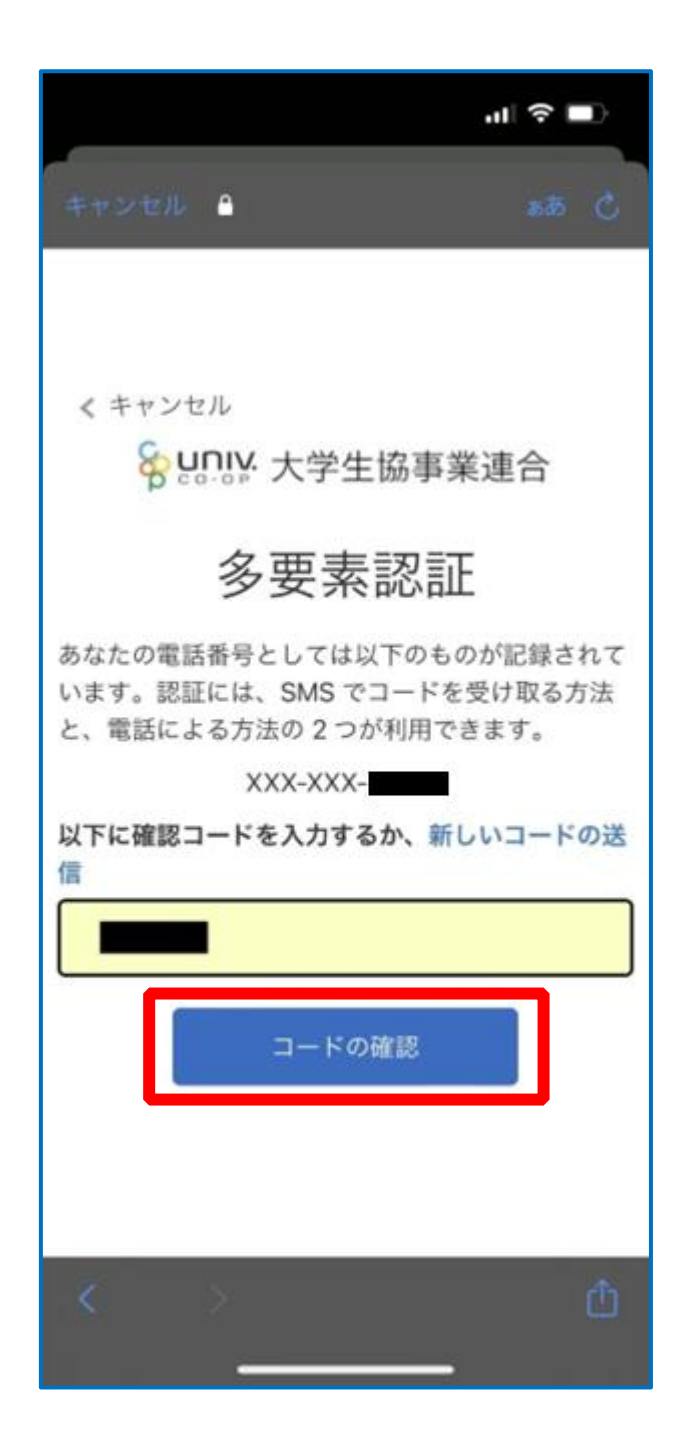

※「電話をする」を選択した方は電話のメッセージに従ってください。

# 5 大学生協電子マネーの登録にすすむ場合、以下のポップアップで 「はい」をタップ

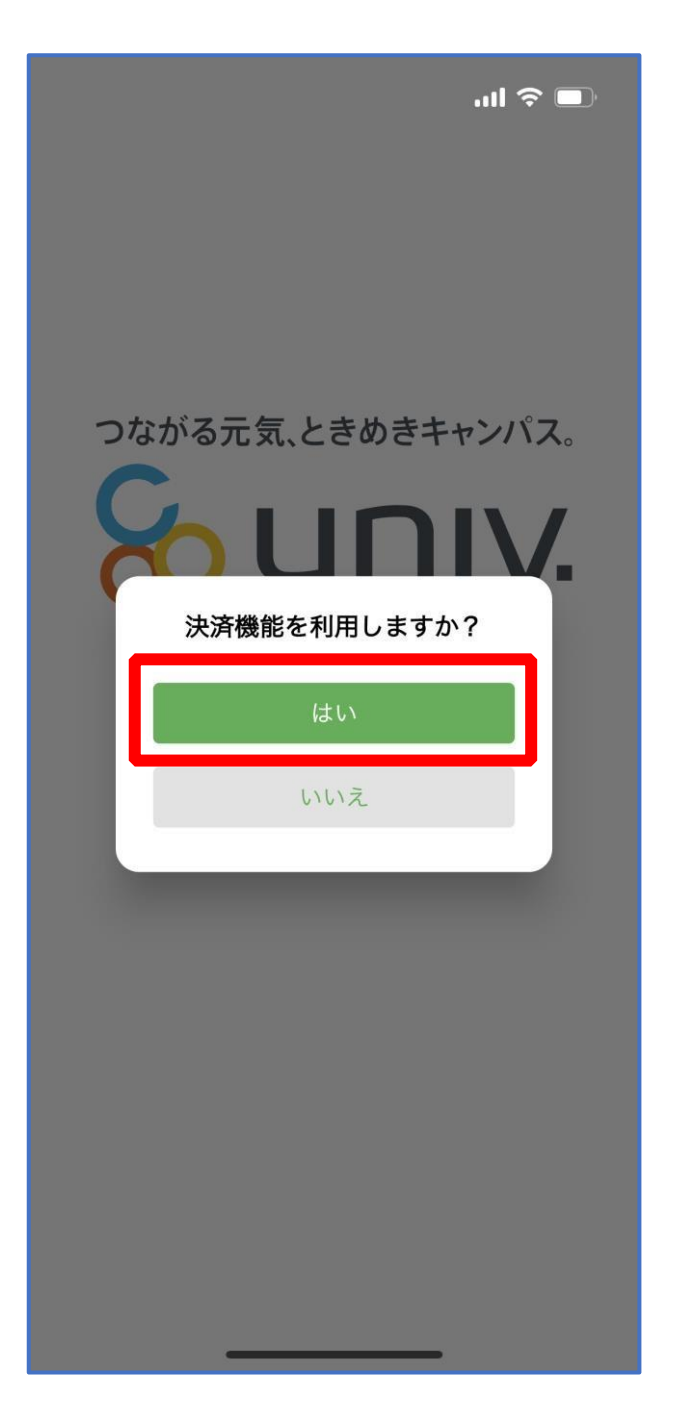

※「いいえ」をタップすると、組合員証機能の画面(P.43)が表示されます。 ※決済機能登録は組合員証機能画面からも可能です。

### 7. 大学生協電子マネー登録

 決済機能登録画面が表示され携帯電話番号またはメールアドレス を入力し「確認コードを送信する」をタップ

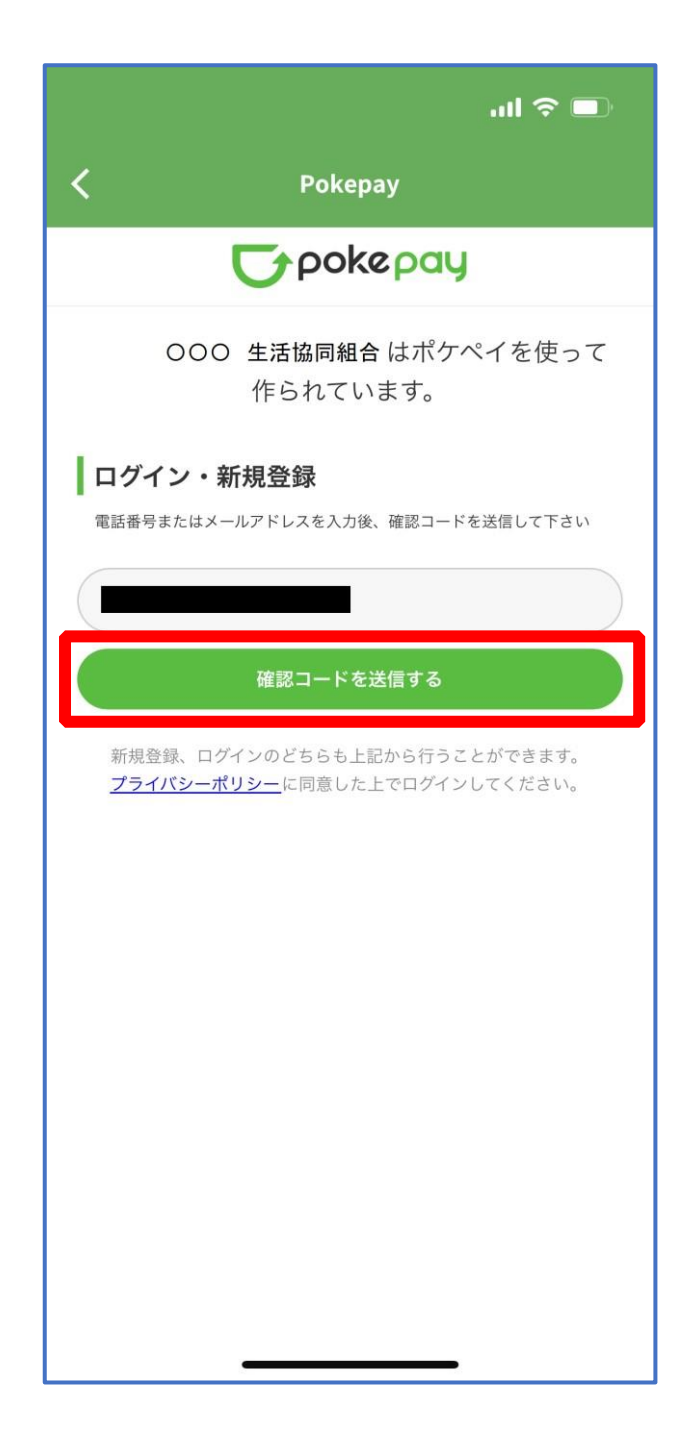

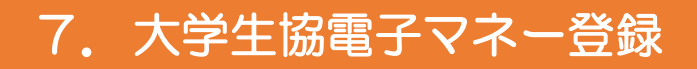

# ② 送信された確認コードを入力し「ログイン」をタップ

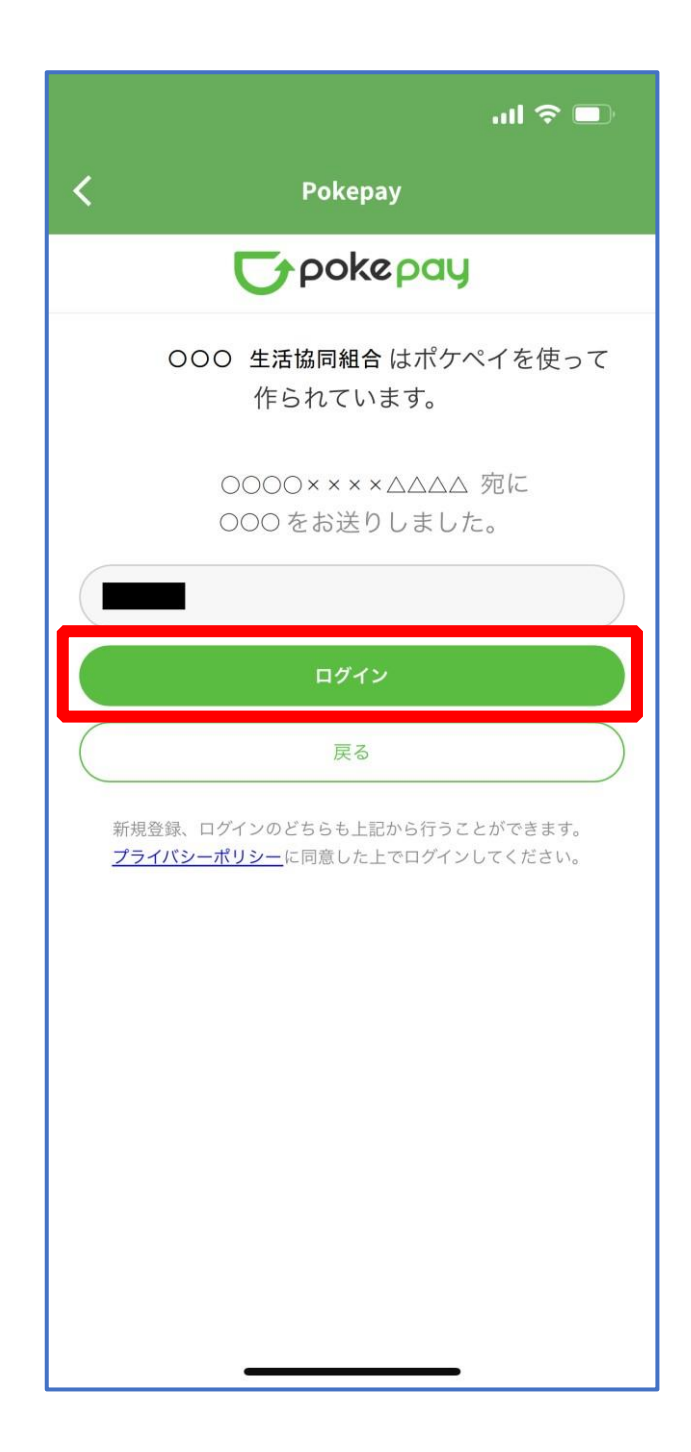

#### 7. 大学生協電子マネー登録

# ③ 登録手続きが完了し「アクセスを許可する」をタップ

| al 🗢 🔲                            |  |  |
|-----------------------------------|--|--|
| K Pokepay                         |  |  |
| <b>T</b> pokepay                  |  |  |
| OOO 生活協同組合がポケペイへのアク<br>セスを求めています。 |  |  |
| ⊘ OOO 生活協同組合 ウォレットの残<br>高・取引履歴の取得 |  |  |
| ✓ OOO 生活協同組合 ウォレットでの<br>支払い       |  |  |
|                                   |  |  |
| アクセスを許可する                         |  |  |
| (<br>キャンセル                        |  |  |
|                                   |  |  |
|                                   |  |  |
|                                   |  |  |
|                                   |  |  |
|                                   |  |  |
|                                   |  |  |

#### 7. 大学生協電子マネー登録

# ④ 表示される pokepay ログイン情報追加ポップアップで「設定する」をタップ

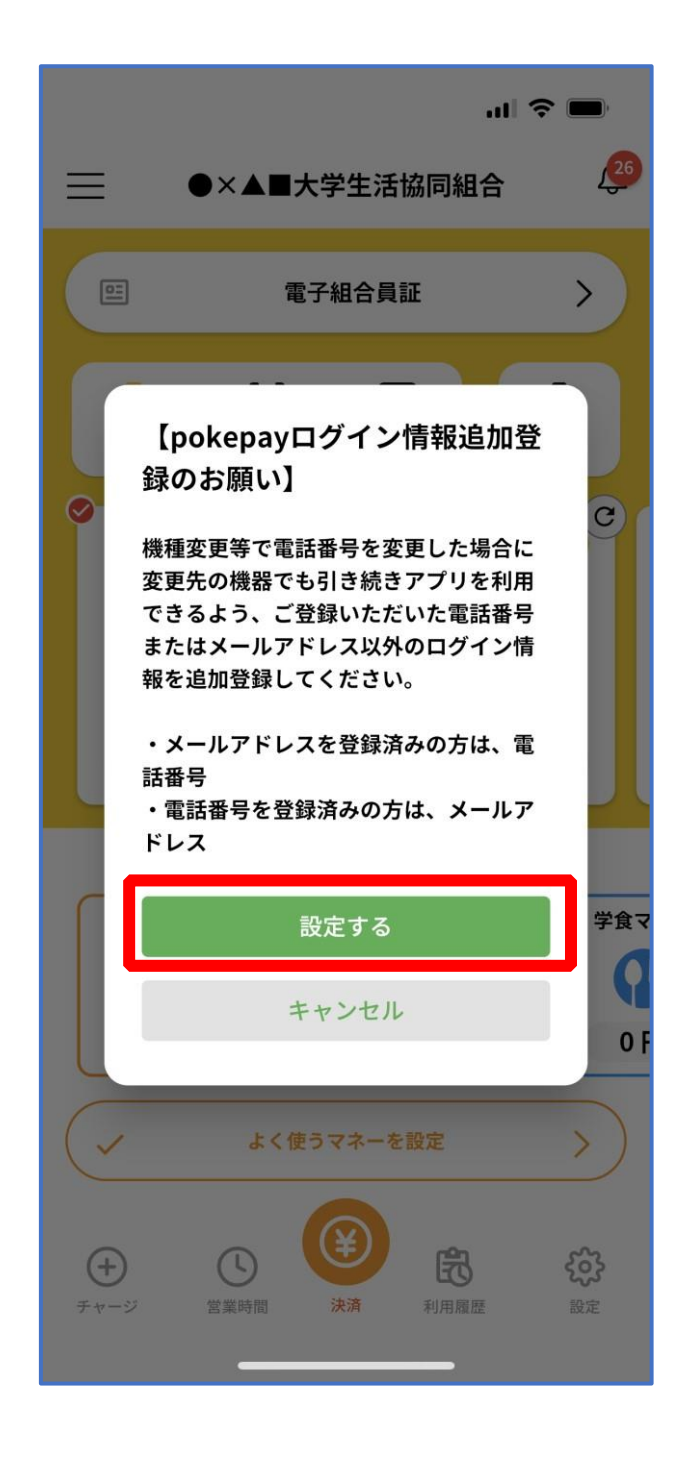

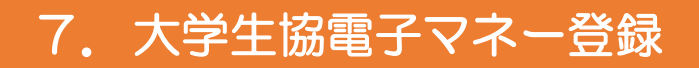

## ⑤ 表示されたログイン画面で「〇〇〇で認証する」をタップ

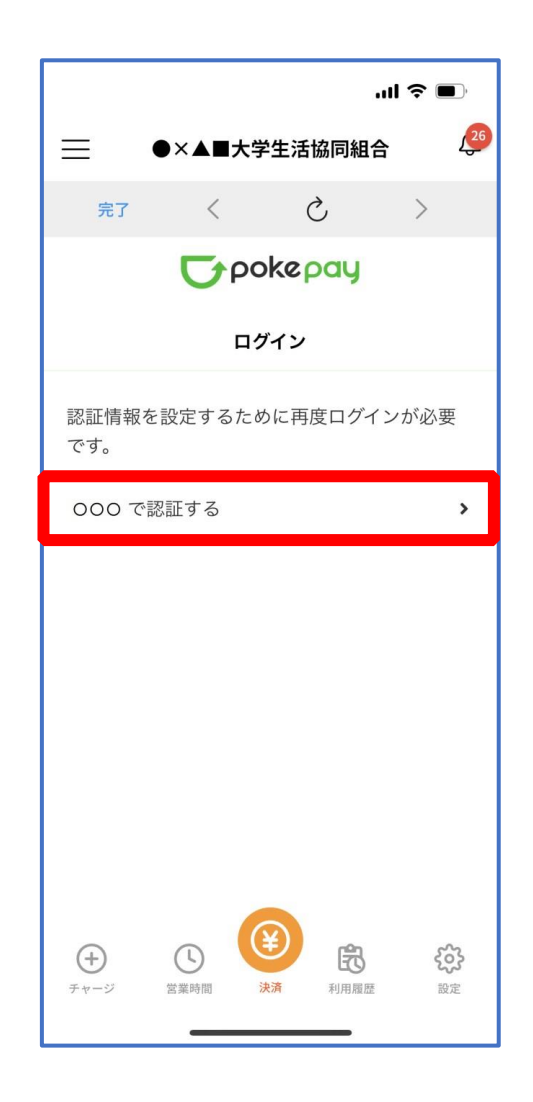

※「000で認証する」の000部分は

・携帯電話番号を登録している方:「SMS で認証する」

・メールアドレスを登録している方:「メールで認証する」がそれぞれ表示されます。

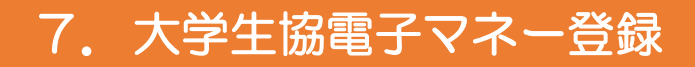

#### ⑥ 「確認コードを送信」をタップ

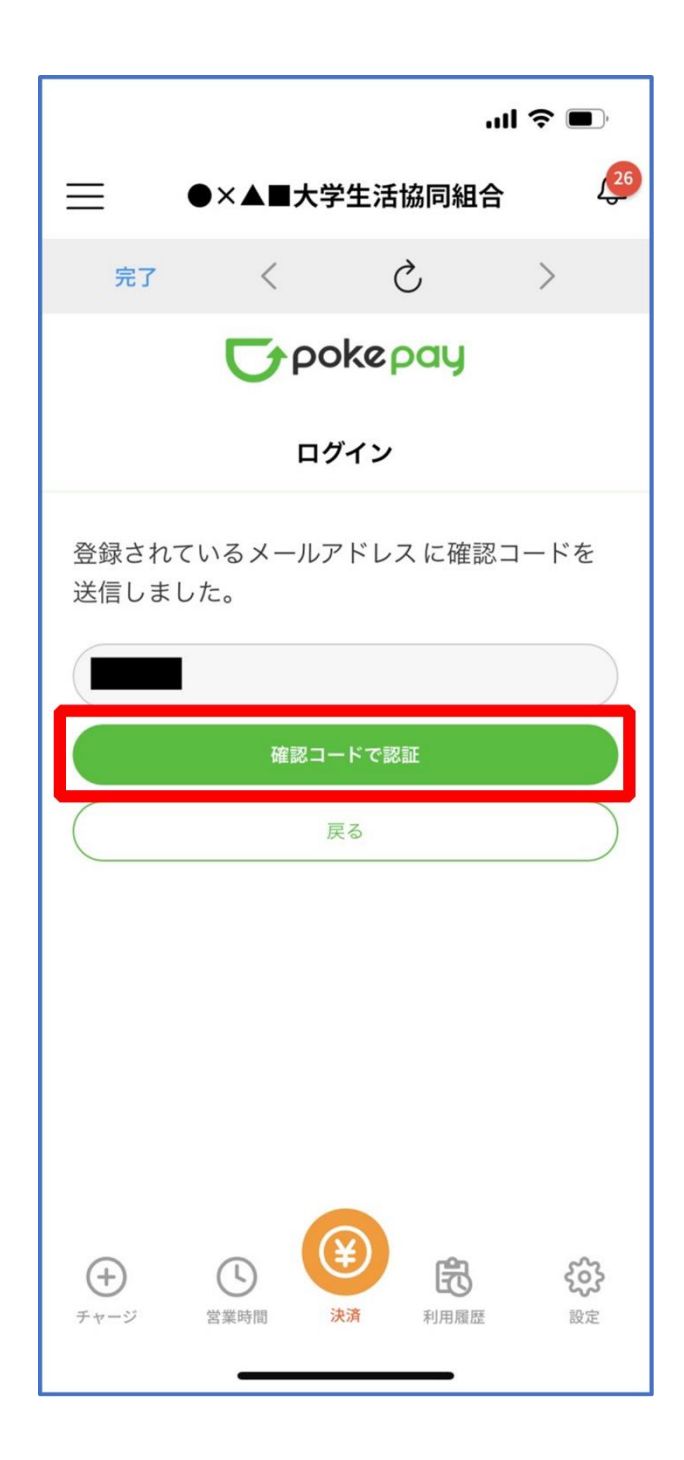

※確認コードは pokepay に登録済みの携帯電話番号または、メールアドレス宛に送付されます。

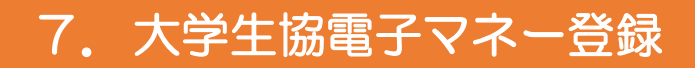

## ⑦ 送信された確認コードを入力し「確認コードで認証」をタップ

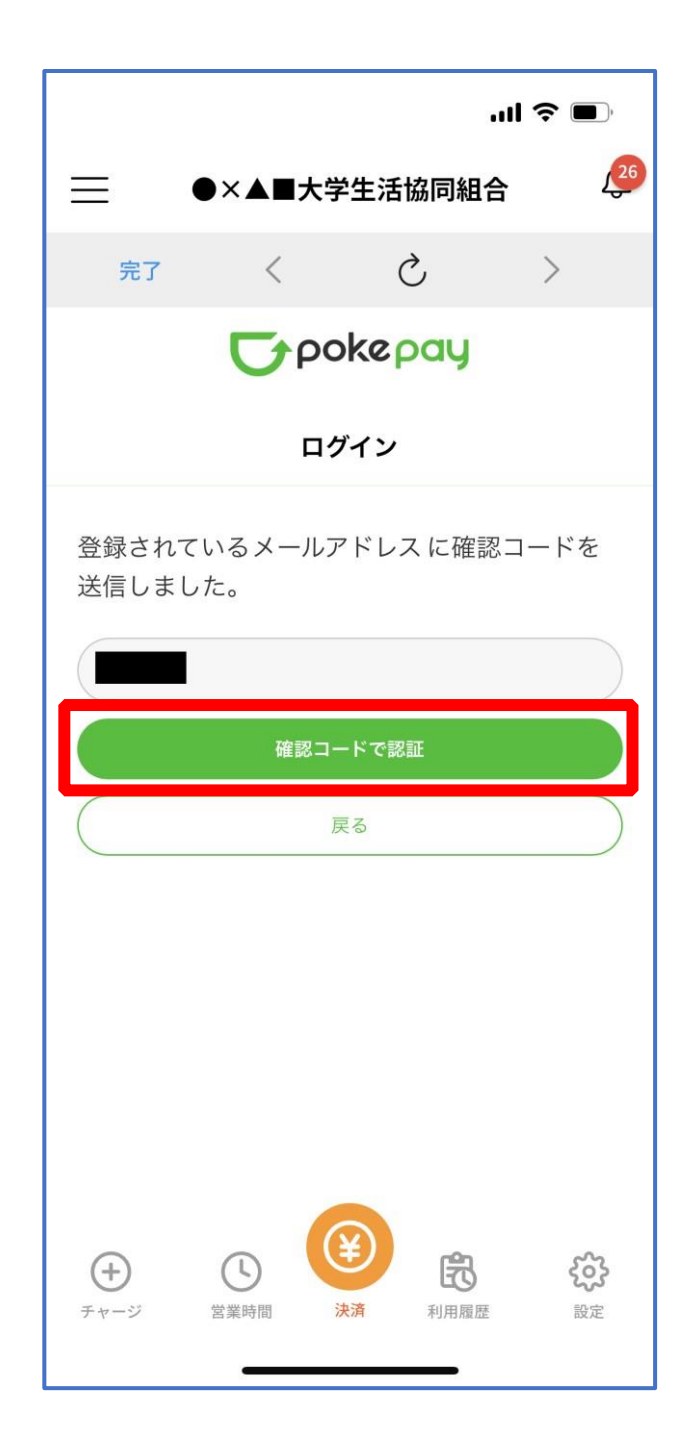

#### 7. 大学生協電子マネー登録

# ⑧ 追加・変更したい項目を選択し、画面の案内に従って認証情報を 設定

|                                                                                                    | ul S 🗩 |  |  |  |
|----------------------------------------------------------------------------------------------------|--------|--|--|--|
| ── ●×▲■大学生活協同組合                                                                                                    |        |  |  |  |
| 完了く                                                                                                    | ک >    |  |  |  |
| <b>T</b> pokepay                                                                                                    |        |  |  |  |
| 認証情報設定                                                                                                    |        |  |  |  |
| 変更したい項目を選択してく                                                                                                    | ださい。   |  |  |  |
| 電話番号                                                                                                    | 設定する > |  |  |  |
| 認証用メールアドレス                                                                                                    | >      |  |  |  |
| Pokepayハスワード設定                                                                                                    | × ,    |  |  |  |
| 携帯キャリア変更を伴う機種変更の際は、アカウント引継<br>ぎに電話番号、認証用メールアドレスの双方の確認が必要<br>ですので、どちらも事前にご登録ください。                                                                                                    |        |  |  |  |
| また、認証用メールアドレスにキャリアメールを登録する<br>と、携帯キャリア変更後に認証メールを受信できず、ログイ<br>ンできない可能性がありますのでご注意ください。                                                                                                    |        |  |  |  |
| ・     ・     ・     ・     ・     ・     ・     ・     ・     ・     ・     ・     ・     ・     ・     ・     ・     ・     ・     ・     ・     ・     ・     ・     ・     ・     ・     ・     ・     ・     ・     ・     ・     ・     ・     ・     ・     ・     ・     ・     ・     ・     ・     ・     ・     ・     ・     ・     ・     ・     ・     ・     ・     ・     ・     ・     ・     ・     ・     ・     ・     ・     ・     ・     ・     ・     ・     ・     ・     ・     ・     ・     ・     ・     ・     ・     ・     ・     ・     ・     ・     ・     ・     ・     ・     ・     ・     ・     ・     ・     ・     ・     ・     ・     ・     ・     ・     ・     ・     ・     ・     ・     ・     ・     ・     ・     ・     ・     ・     ・     ・     ・     ・     ・     ・     ・     ・     ・     ・     ・     ・     ・     ・     ・     ・     ・     ・     ・     ・     ・     ・     ・     ・     ・     ・     ・< |        |  |  |  |

※「携帯電話番号」、「認証用メールアドレス」のいずれか追加したい方を入力してください。(登録済み 情報の修正も可能です。)

「Pokepay パスワード設定」は使用しません。

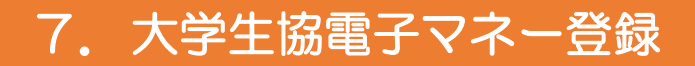

### ⑨ 設定完了後は「完了」または「決済」ボタンをタップ

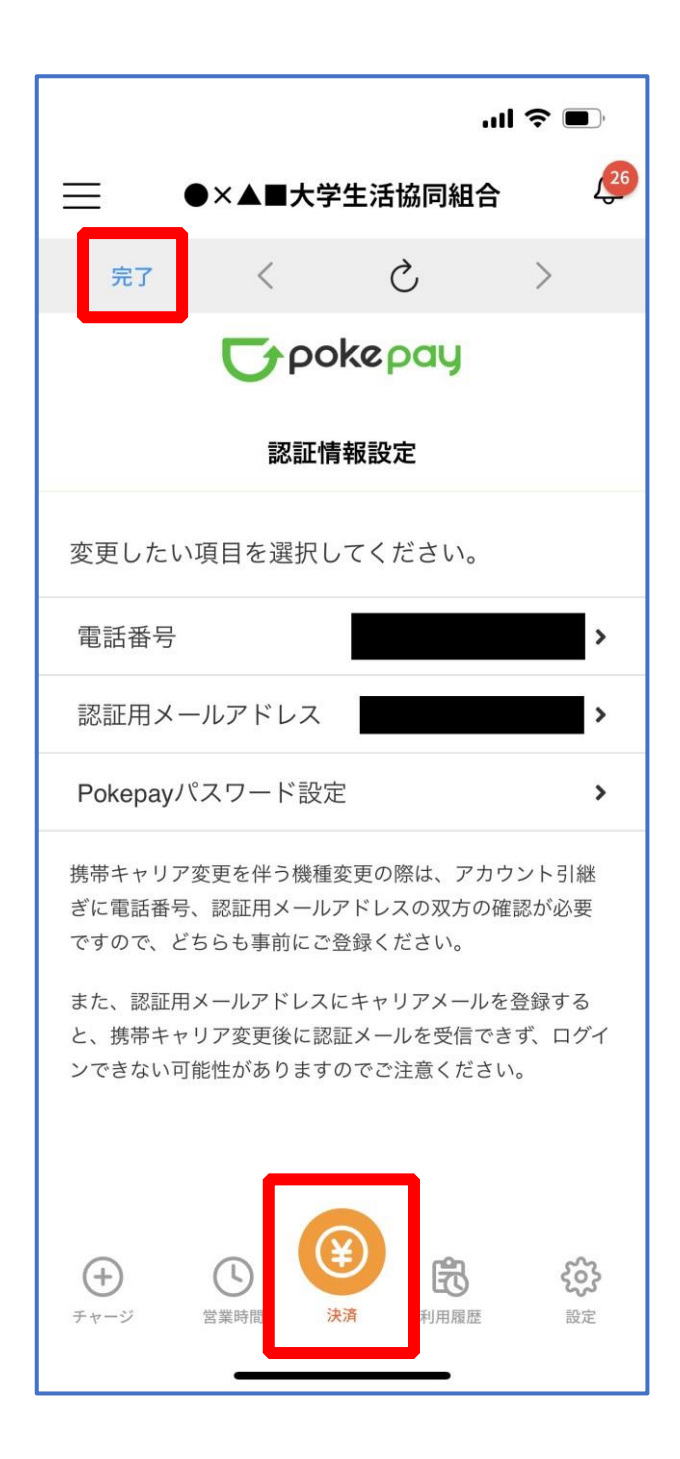

※ボタンをタップすると電子マネー機能が表示されます。

#### 7. 大学生協電子マネー登録

#### 10 組合員証の表示は「電子組合員証」をタップ

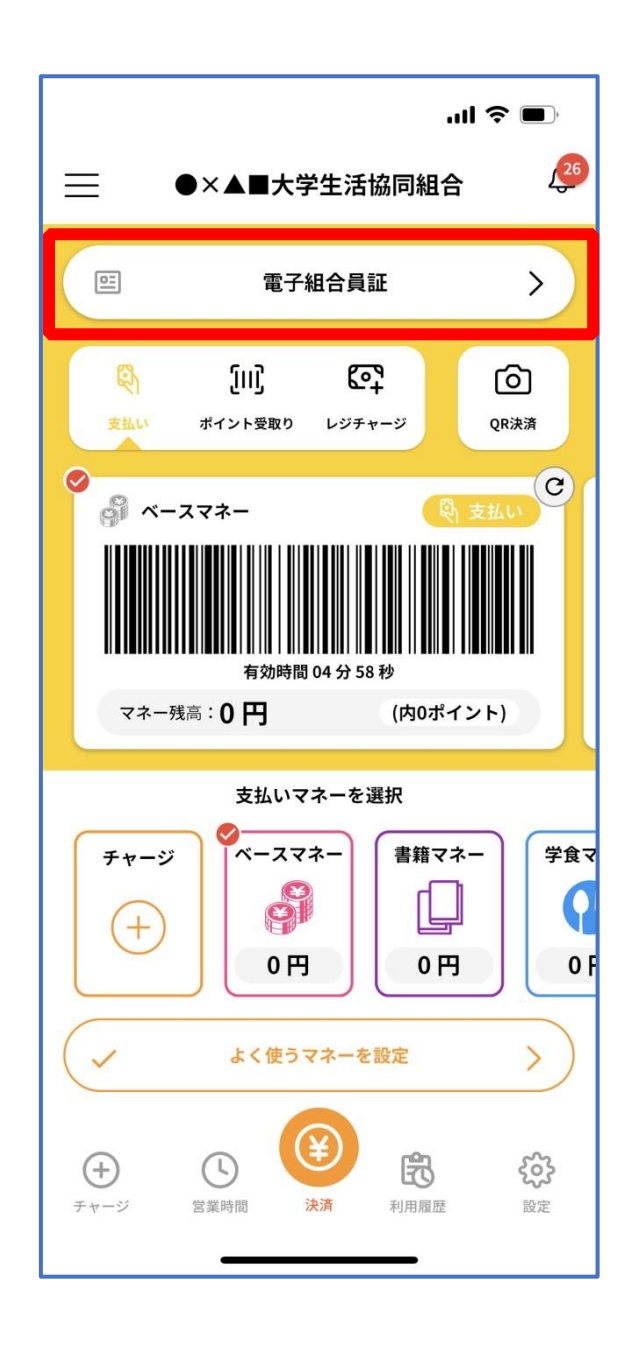

※便利機能として、「よく使うマネーを設定」を配置しています。 ぜひご設定・ご活用ください。 ※バーコード部分を横スライドで、「支払い」「ポイント受取り」 「レジチャージ」各画面に切り替わります。

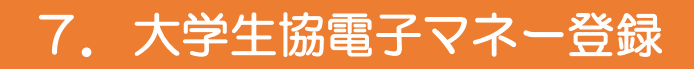

#### ① 決済機能の表示は「決済」をタップ

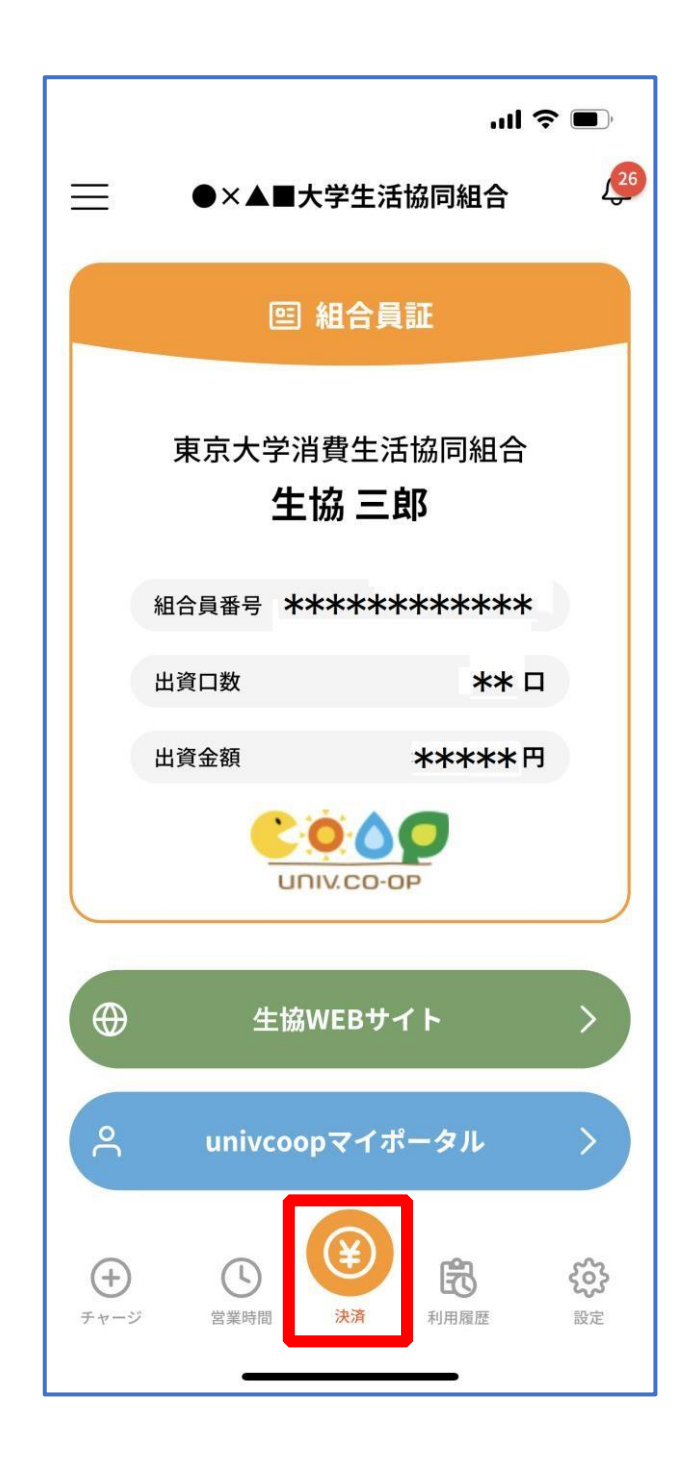

※決済機能未登録の場合、P.32の画面が表示されます。 ※「生協サイト」をタップでご所属の大学生協の情報をご覧いただけます。